Brilliance C271P4

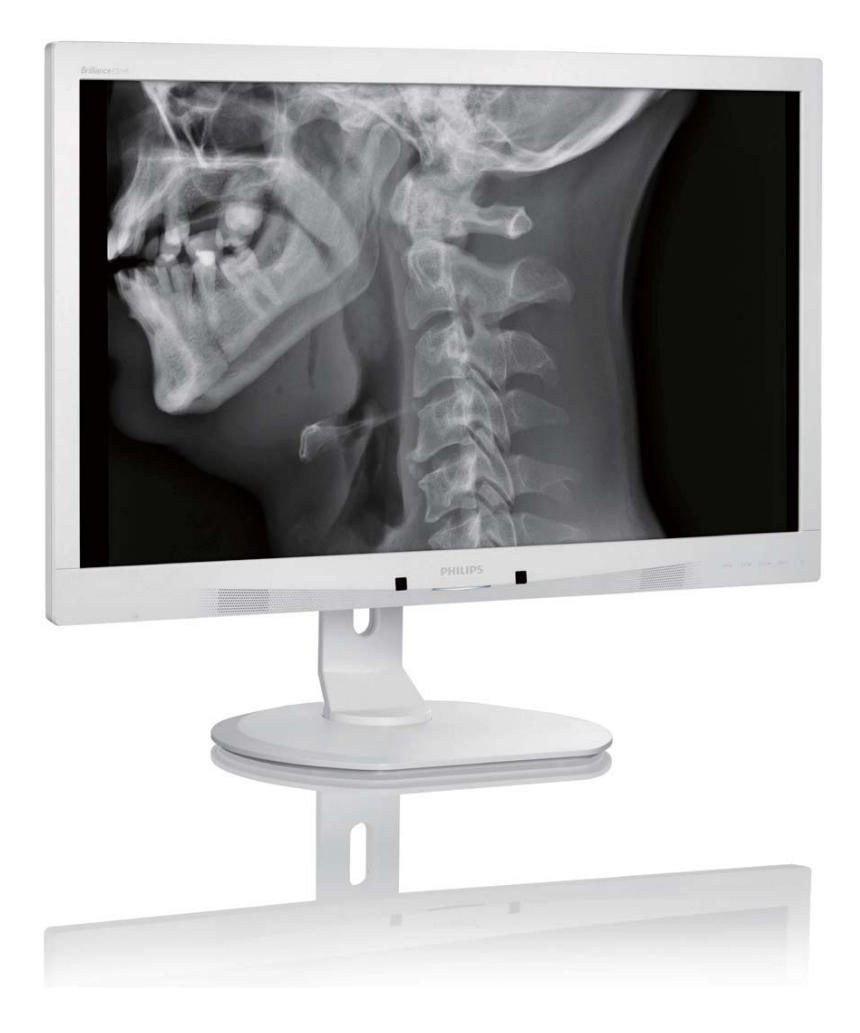

## www.philips.com/welcome

| FI | Käyttöopas                    | 1  |
|----|-------------------------------|----|
|    | Asiakaspalvelu ja takuu       | 41 |
|    | Vianetsintä ja usein kysyttyä | 47 |

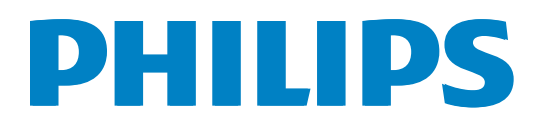

## Sisällysluettelo

| 1.       | Tärkeää11.1Verkkolaitteen turvallisuustiedot11.2EMC-tiedot21.3Turvallisuusohjeet ja laitteen hoito61.4Oppaassa käytetyt merkinnät71.5Tuotteen ja pakkausmateriaalin81.6Mikrobeja tuhoava kotelo9 |
|----------|----------------------------------------------------------------------------------------------------|
| 2.       | Näytön asennus                                                                                                    |
| 3.       | Kuvan optimointi153.1SmartImage3.2Philips SmartControl Premium3.3SmartDesktop-opas23                                                                                                    |
| 4.       | PowerSensor™28                                                                                                    |
| 5.       | <b>Tekniset tiedot29</b><br>5.1 Tarkkuus & esiasetustilat                                                                                                    |
| 6.       | Virranhallinta32                                                                                                    |
|          |                                                                                                    |
| 7.       | Säädöstietoja33                                                                                                    |
| 7.<br>8. | <ul> <li>Säädöstietoja</li></ul>                                                                                                    |

## 1. Tärkeää

Monitori on tarkoitettu käytettäväksi lääketieteellisen laitteen kanssa näyttämään aakkosellisia, numeerisia ja graafisia tietoja. Kohdelaitteen Philips-monitori saa virran ulkoisesta tunnistettavasta verkkolaitteesta. (IEC/EN60601-1).

### 1.1 Verkkolaitteen turvallisuustiedot

#### Verkkolaite

Tämä verkkolaite (Valmistaja: Philips, malli: PMP60-13-1-HJ-S) on lääketieteellisen monitori..

#### Ulkoisten laitteiden liittäminen

Ulkoisten laitteiden, jotka on tarkoitettu liitettäväksi signaalituloihin/lähtöihin tai muihin liitäntöihin, on oltava aiheeseen liittyvien UL/IEC-standardien mukaisia (esim. UL 60950 for IT equipment, UL 60601-1 ja ANSI/AAMI ES60601-1 / IEC 60601-sarjan järjestelmissä) – on oltava standardin IEC 60601-1-1 mukaisia, Turvallisuusvaatimukset lääketieteellisille sähkölaitteille.

#### Laitteen yhteyden katkaisu

Virtapistoke tai laitteen kytkintä käytetään laitteen virrankatkaisulaitteena, virrankatkaisulaitteen on oltava valmiina käytettäväksi. Irrota aina virtajohtosarja kokonaan tuotteesta, kun huollat tai puhdistat sitä. Älä tee liitäntöjä, kun virta on päällä, koska äkillinen virtasyöksy voi vahingoittaa herkkiä elektronisia osia.

#### Luokitus

- Vesitiiviysaste: IPX0
- Laite ei ole sopiva käytettäväksi syttyvän anesteettisen sekoituksen ja ilman tai hapen tai ilokaasun läheisyydessä. (Ei AP- tai APGluokka)
- Käyttötila: Jatkuva
- Suojaustyyppi sähköiskua vastaan: Luokan I ME-laite
- Ei sovellettu osa.

#### Sammutus

On vahvasti suositeltavaa sammuttaa järjestelmä ennen kuin aloitat yksittäisten osien puhdistamisen.

#### Toimi seuraavien ohjeiden mukaisesti.

- Sulje kaikki sovellusohjelmat
- Sulje käyttöjärjestelmä
- Kytke virtakytkin pois päältä
- Irrota virtajohtosarja
- Irrota kaikki laitteet

#### Turvallisuussymbolin kuvaus

Seuraavassa on lisäturvallisuussymbolien selitykset.

| c <b>W</b> us             | Koskien sähköiskua, tulipalo- ja mekaaniset<br>vaarat vain ANSI/AAMI ES60601-1:n ja CAN/<br>CSA C22.2 NO. 60601-1:n mukaisesti                                     |
|---------------------------|----------------------------------------------------------------------------------------------------|
| ĺ                         | Huomio, tutustu TOIMITUKSEEN KUULUVIIN<br>ASIAKIRJOIHIN.                                                                                                    |
| $\langle$                 | Virtatyyppi - Vaihtovirta                                                                                                    |
|                           | Tasavirta                                                                                                    |
|                           | Euroopan yhteisön hyväksyntä,                                                                                                    |
| CE                        | Eurooppalainen matalajännitedirektiivi 2006/95/<br>EY; Eurooppalainen sähkömagneettinen<br>yhteensopivuusdirektiivi 2004/108/EY.                                   |
|                           | TUV-tyyppitestaushyväksyntä,                                                                                                    |
| EN 60601-1<br>IEC 60601-1 | Monitori on eurooppalaisten standardien<br>EN60601-1 ja IEC60601-1 mukainen.                                                                                       |
|                           | Virta päällä                                                                                                    |
| $\bigcirc$                | Virta Pois                                                                                                    |
|                           | Lääkinnällinen laite koskien sähköiskua, tulipalo-<br>ja mekaaniset vaarat vain ANSI/AAMI ES60601-<br>1: 2005 n ja CAN/CSA C22.2 NO. 60601-<br>1:2008 n mukaisesti |

#### Huomautus

- Huomio: Käytä sopivaa kiinnityslaitetta välttääksesi loukkaantumisriskin.
- Käytä virtajohtoa, joka vastaa hyväksyttyä verkkovirran jännitettä, ja joka on maasi turvallisuusstandardien mukainen.
- Varmista, että käyttäjä ei kosketa SIP/SOPosia ja potilasta yhtä aikaa

### 1.2 EMC-tiedot

## Opas ja valmistajan ilmoitus - sähkömagneettiset päästöt - kaikille LAITTEILLE ja JÄRJESTELMILLE

Monitori on tarkoitettu käytettäväksi alla määritetyssä sähkömagneettisessa ympäristössä. Asiakkaan tai monotorin käyttäjän tulee varmistaa, että monitoria käytetään mainitussa ympäristössä.

| Päästötesti                                            | Säädöstenmukaisuus  | Sähkömagneettinen ympäristö - opas                                                                                                    |  |  |
|--------------------------------------------------------|---------------------|----------------------------------------------------------------------------------------------------|--|--|
| Radiotaajuuspäästöt<br>CISPR 11                        | Ryhmä 1             | Monitori käyttää radiotaajuusenergiaa vain sisäisessä toiminnassaan.<br>Sen vuoksi monitorin radiotaajuuspäästöt ovat hyvin matalia, eivätkä<br>ne todennäköisesti aiheuta häiriötä lähellä oleville elektronisille<br>laitteille. |  |  |
| Radiotaajuuspäästöt<br>CISPR 11                        | Luokka B            |                                                                                                    |  |  |
| Harmoniset päästöt<br>IEC 61000-3-2                    | Luokka D            | Monitori soveltuu käytettäväksi kaikkiin tiloihin, mukaan<br>Iukien asunnot ja tilat, jotka on liitetty suoraan julkiseen<br>matalajännitesähköverkkoon, joka tuottaa virtaa rakennuksiin ja                                       |  |  |
| Jännitevaihtelut /<br>välkyntäpäästöt<br>IEC 61000-3-3 | Vaatimustenmukainen | kotitalouskäyttöön.                                                                                                    |  |  |

## Opas ja valmistajan ilmoitus - sähkömagneettinen immuunisuus - kaikille LAITTEILLE ja JÄRJESTELMILLE:

Monitori on tarkoitettu käytettäväksi alla määritetyssä sähkömagneettisessa ympäristössä. Asiakkaan tai monotorin käyttäjän tulee varmistaa, että monitoria käytetään mainitussa ympäristössä.

| Immuunisuustesti                                                                   | IEC 60601<br>-testitaso                                                                                                    | Vaatimustenmukaisuustaso                                                                                                    | Sähkömagneettinen ympäristö - opas                                                                                                    |
|------------------------------------------------------------------------------------|----------------------------------------------------------------------------------------------------|----------------------------------------------------------------------------------------------------|----------------------------------------------------------------------------------------------------|
| Sähköstaattinen purkaus<br>(ESD)<br>IEC 61000-4-2                                  | 6 kV kontakti<br>8 kV ilma                                                                                                    | 6 kV kontakti<br>8 kV ilma                                                                                                    | Lattiamateriaalin tulee olla puu, betoni<br>tai keraaminen laatta. Jos lattiat on<br>päällystetty synteettisellä materiaalilla,<br>suhteellisen kosteuden on oltava<br>vähintään 30 %.                                                                                                    |
| Sähköinen nopea tasaus/<br>purkaus<br>IEC 61000-4-4                                | 2 kV virtajohdoissa<br>1 kV tulo-/<br>lähtölinjoissa                                                                                                    | 2 kV virtajohdoissa<br>1 kV tulo-/lähtölinjoissa                                                                                                    | Verkkovirran tulee olla tyypillistä<br>kaupallisissa ja sairaalaympäristöissä<br>käytettävää laatua.                                                                                                    |
| Syöksyaalto<br>IEC 61000-4-5                                                       | 1 kV linja(t) -<br>linja(t)<br>2 kV linja(t) - maa                                                                                                    | 1 kV linja(t) - linja(t)<br>2 kV linja(t) - maa                                                                                                    | Verkkovirran tulee olla tyypillistä<br>kaupallisissa ja sairaalaympäristöissä<br>käytettävää laatua.                                                                                                    |
| virransyöttölähtölinjojen<br>keskeytykset ja<br>jännitevaihtelut<br>IEC 61000-4-11 | <5 % UT (>95 %<br>kuoppa UT:ssa) 0,5<br>syklissä<br>40 % UT (60 %<br>kuoppa UT:ssa) 5<br>syklissä<br>70 % UT (30 %<br>kuoppa UT:ssa) 25<br>syklissä<br><5 % UT (>95 %<br>kuoppa UT:ssa) 5<br>sekunnissa | <5 % UT (>95 % kuoppa<br>UT:ssa) 0,5 syklissä<br>40 % UT (60 % kuoppa<br>UT:ssa) 5 syklissä<br>70 % UT (30 % kuoppa<br>UT:ssa) 25 syklissä<br><5 % UT (>95 % kuoppa<br>UT:ssa) 5 sekunnissa | Verkkovirran tulee olla tyypillistä<br>kaupallisissa ja sairaalaympäristöissä<br>käytettävää laatua. Jos monitorin<br>käyttäjän on pystyttävä jatkamaan<br>käyttöä virtakatkoksen aikana, on<br>suositeltavaa, että monitori saa virran<br>keskeytymättömästä virtalähteestä tai<br>akusta. |
| Virtataajuuden (50/60<br>Hz) magneettikenttä<br>IEC 61000-4-8                      | 3 A/m                                                                                                    | 3 A/m                                                                                                    | Virtataajuuden magneettikenttien<br>tulee olla tyypillisen kaupallisen<br>ympäristön tai sairaalaympäristön<br>tyypillisen sijoituspaikan ominaistasolla.                                                                                                    |

**Huomautus** 

UT on vaihtovirtajännite ennen testitason käyttämistä.

## Opas ja valmistajan ilmoitus - sähkömagneettinen immuunisuus - kaikille LAITTEILLE ja JÄRJESTELMILLE, jotka eivät ole ELÄMÄÄ YLLÄPITÄVIÄ:

Monitori on tarkoitettu käytettäväksi alla määritetyssä sähkömagneettisessa ympäristössä. Asiakkaan tai monotorin käyttäjän tulee varmistaa, että monitoria käytetään mainitussa ympäristössä.

| Immuunisuustesti                                                                          | IEC 60601 -                                   | -testitaso          | Vaatimustenmukaisuustaso                    | Sähkömagneettinen ympäristö - opas                                                                                                    |
|-------------------------------------------------------------------------------------------|-----------------------------------------------|---------------------|---------------------------------------------|----------------------------------------------------------------------------------------------------|
| Immuunisuustesti<br>Johtuva<br>radiotaajuus<br>IEC 61000-4-6<br>Säteilevä<br>radiotaajuus | IEC 60601 -<br>3 Vrms<br>150 kHz - 8<br>3 V/m | -testitaso<br>0 MHz | Vaatimustenmukaisuustaso<br>3 Vrms<br>3 V/m | Sähkömagneettinen ympäristö - opas<br>Kannettavia ja mobiili-radiotaajuustiedonsiirt<br>olaitteita ei tule käyttää lähempänä monitorin<br>mitään osaa, mukaan lukien kaapelit, kuin on<br>suositeltava etäisyys laskettuna kaavasta, joka<br>soveltuu lähettimen taajuudelle.<br>Suositeltava etäisyys:<br>$d = 1,2 \sqrt{P}$<br>$d = 1,2 \sqrt{P}$ 80–800 MHz<br>$d = 1,2 \sqrt{P}$ 800 MHz–2,5 GHz<br>missä <b>P</b> on lähettimen maksimi<br>nimellisantoteho watteina (VV) lähettimen<br>valmistajan mukaan ja d on suositeltava<br>etäisyys metreinä (m).<br>Kiinteiden radiotaajuuslähettimien |
| Säteilevä<br>radiotaajuus<br>EC 61000-4-3                                                 | 3 V/m<br>80 MHz - 2,                          | 5 GHz               | 3 V/m                                       | <ul> <li>etaisyys metreina (m).</li> <li>Kiinteiden radiotaajuuslähettimien<br/>kenttävoimakkuudet sähkömagneettisin<br/>paikkatutkimuksin määritettyinä:</li> <li>a. Tulee olla pienempi kuin<br/>vaatimustenmukaisuustaso kullakin<br/>taajuusalueella.</li> <li>b. Häiriötä voi esiintyä lähellä laitetta<br/>merkittynä seuraavalla symbolilla:</li> <li>((()))</li> </ul>                                                                                                    |

#### **Huomautus**

- 80 MHz:llä ja 800 MHz:llä soveltuu korkeampi taajuusalue.
- Nämä ohjeet eivät ole sovellettavissa kaikissa tilanteissa. Sähkömagneettiseen etenemiseen vaikuttaa rakenteiden, kohteiden ja ihmisten absorptio ja heijastuminen.
- Kiinteiden lähettimien kenttävoimakkuuksia, kuten tukiasemat (matkapuhelin/langaton) radiopuhelimille ja kannettaville radioille, radioamatööriradioille, AM- ja FM-radiolähetyksille ja TV-lähetyksille, ei voida ennustaa teoreettisesti tarkasti. Kiinteiden radiotaajuuslähettimien sähkömagneettisen ympäristön arvioimiseksi on harkittava paikkatutkimusta. Jos mitattu kenttävoimakkuus sijainnissa, jossa monitoria käytetään, ylittää yllä mainitun sovellettavan radiotaajuuden vaatimustenmukaisuustason, monitoria on tarkkailtava normaalin toiminnan varmistamiseksi. Jos havaitaan epänormaalia suoritustasoa, lisätoimenpiteet voivat olla välttämättömiä, kuten monitorin suuntaaminen tai sijoittaminen uudelleen.
- Yli 150 kHz 80 MHz -taajuusalueella kenttävoimakkuuksien tulee olla alle 3 V/m.

#### 1.Tärkeää

## Suositeltavat välimatkat kannettavien ja mobiili-radiotaajuustiedonsiirtolaitteen ja sellaisen LAITTEEN tai JÄRJESTELMÄN, joka ei ole ELÄMÄÄ YLLÄPITÄVÄ, välillä:

Monitori on tarkoitettu käytettäväksi sähkömagneettisessa ympäristössä, jossa säteilevät radiotaajuushäiriöt ovat kontrolloituja. Asiakas tai monitorin käyttäjä voi auttaa estämään sähkömagneettista häiriötä ylläpitämällä minimietäisyyden kannettavien ja mobiili-radiotaajuustiedonsiirto laitteiden (lähettimien) ja monitorin välillä, kuten alla on suositeltu, tiedonsiirtolaitteen maksimiantotehon mukaisesti.

|                    | Etäisyys lähettimen taajuuden mukaan (mittari) |                  |                   |  |
|--------------------|------------------------------------------------|------------------|-------------------|--|
| Lähettimen maksimi | 150 kHz - 80 MHz                               | 80 MHz - 800 MHz | 800 MHz - 2,5 GHz |  |
|                    | d = 1,2 √P                                     | d = 1,2 √P       | d = 2,3 √P        |  |
| 0,01               | 0,12                                           | 0,12             | 0,23              |  |
| 0,1                | 0,38                                           | 0,38             | 0,73              |  |
| 1                  | 1,2                                            | 1,2              | 2,3               |  |
| 10                 | 3,8                                            | 3,8              | 7,3               |  |
| 100                | 12                                             | 12               | 23                |  |

#### Huomautus

- Lähettimielle, joiden maksiminimellisantotehoa ei ole lueteltu yllä, suositeltavan etäisyyden d metreinä (m) voidaan arvioida käyttämällä kaavaa, joka soveltuu sellaisten lähettimien taajuudelle, missä P lähettimen maksiminimellisantoteho watteina (W) lähettimen valmistajan mukaan.
- 80 MHz:llä ja 800 MHz:llä soveltuu korkeamman taajuusalueen etäisyys.
- Nämä ohjeet eivät ole sovellettavissa kaikissa tilanteissa. Sähkömagneettiseen etenemiseen vaikuttaa rakenteiden, kohteiden ja ihmisten absorptio ja heijastuminen.

# 1.3 Turvallisuusohjeet ja laitteen hoito

#### Varoituksia

- On vahvasti suositeltavaa sammuttaa järjestelmä ennen kuin aloitat yksittäisten osien puhdistamisen.
- Tätä laitetta ei saa mukauttaa millään tavoin.
- Tässä oppaassa esitettyjen käyttö- ja säätöohjeiden sekä muiden toimintaohjeiden laiminlyönti voi johtaa sähköiskuvaaraan tai muuhun sähköiseen tai mekaaniseen vahingonvaaraan.
- Lue seuraavat ohjeet huolellisesti ja noudata niitä kytkiessäsi ja käyttäessäsi näyttöä.

#### Käyttö

- Pidä näyttö poissa suorasta auringonvalosta, hyvin voimakkaista kirkkaista valoista ja loitolla kaikista muista lämmönlähteistä. Pitkäaikainen altistus tämän tyyppiselle ympäristölle voi johtaa näytön värinmuutokseen ja vaurioon.
- Poista esineet, jotka voivat pudota tuuletusaukkoihin tai estää näytön elektroniikan kunnollisen jäähdytyksen.
- Älä tuki kotelon jäähdytysaukkoja.
- Sijoita näyttö siten, että pistorasia ja virtapistoke ovat hyvin ulottuvilla.
- Jos näyttö on suljettu irrottamalla virtakaapeli tai -johto, on odotettava kuusi sekuntia ennen sen kytkemistä takaisin.
- Käytä aina Philipsin toimittamaa hyväksyttyä virtajohtoa. Jos virtajohto on hävinnyt, ota yhteyttä paikalliseen huoltopisteeseen. (Katso lisätiedot kohdasta Asiakaspalvelukeskus)
- Älä kohdista näytölle rajuja tärinöitä tai iskuja käytön aikana.
- Älä kolhi tai pudota näyttöä käytön tai kuljetuksen aikana.

#### Kunnossapito

- Älä aseta liikaa kuormitusta näyttöpaneelin päälle, jottei näyttöön tule vaurioita. Siirrä näyttöä tarttumalla sen reunukseen. Älä nosta näyttöä niin, että sormet tai käsi koskettaa näyttöpaneelia.
- Kytke näyttö irti, jos se on käyttämättömänä pitkän aikaa.
- Kytke näyttö irti kun puhdistat sitä. Käytä puhdistamiseen kevyesti kostutettua liinaa. Näyttöruudun voi pyyhkiä kuivalla liinalla, kun virta ei ole päällä. Älä kuitenkaan koskaan käytä näytön puhdistamiseen alkoholi- tai ammoniakkipohjaisia nesteitä tai muita orgaanisia liuottimia.
- Sähköiskun ja näytön pysyvän vaurioitumisen estämiseksi älä altista näyttöä pölylle, sateelle, vedelle tai käytä sitä paikoissa joiden kosteus on erittäin suuri.
- Jos näyttö kastuu, kuivaa se mahdollisimman nopeasti kuivalla liinalla.
- Jos jotain ulkopuolista ainetta tai vettä pääsee näytön sisään, sammuta näyttö välittömästi ja irrota sen virtajohto. Poista sen jälkeen vieras aine tai vesi ja lähetä näyttö huoltoon.
- Älä säilytä tai käytä näyttöä paikoissa, jotka ovat alttiina kosteudelle, suoralle auringonvalolle tai äärimmäiselle kylmyydelle.
- Näyttö toimii parhaiten ja sen käyttöikä on mahdollisimman pitkä kun käytät sitä ainoastaan sellaisissa paikoissa jotka ovat seuraavien lämpötila- ja kosteusrajojen mukaisia.
  - Lämpötila: 10°C 40°C
  - Kosteus: 30% 75%
  - Ilmanpaine: 700 1 060 hPa

#### Tärkeitä tietoja kiinni palamisesta / haamukuvista

- Aktivoi aina liikkuva näytönsäästöohjelma, kun lopetat näytön käyttämisen. Aktivoi aina määräaikainen ruudunpäivitysohjelma, jos näytölläsi on muuttumattomia, staattisia kohteita. Keskeyttämätön pysäytyskuvien tai liikkumattomien kuvien näyttäminen pitkiä aikoja voi aiheuttaa näytöllä "kiinni palamiset", joka tunnetaan myös "jälkikuvat" tai "haamukuvat".
- "Kiinni palamiset", "jälkikuvat" tai "haamukuvat" on yleisesti tunnettu ilmiö nestekidenäyttöpaneelitekniikassa. Useimmissa tapauksissa "kiinnipalamiset" tai "jälkikuvat" tai "haamukuvat" häviävät asteittaisesti jonkin ajan kuluttua, kun virta on kytketty pois päältä.

#### **Varoitus**

Näytönsäästäjän aktivoinnin tai näytön säännöllisen virkistämistoiminnon laiminlyönti voi johtaa vakaviin "kiinni palaminen"-, "jälkikuva"tai "haamukuva"-oireisiin, jotka eivät häviä, ja joita ei voi korjata. Takuu ei korvaa yllä lueteltuja vaurioita.

#### Huolto

- Näytön ulkokuoren saa avata ainoastaan siihen oikeutettu henkilö.
- Jos tarvitset näytön korjaamiseen tai kytkemiseen liittyviä ohjeita, ota yhteyttä paikalliseen huoltopisteeseen. (Katso lisätiedot kohdasta "Asiakaspalvelukeskus")
- Katso kuljetustietojen osalta "Tekniset tiedot".
- Älä jätä näyttöä suoraan auringonvaloon autoon tai sen tavaratilaan.

#### **Huomautus**

Ota yhteyttä huoltoon, jos näyttö ei toimi normaalisti tai et ole varma miten jokin tässä käsikirjassa neuvottu toiminto suoritetaan.

## 1.4 Oppaassa käytetyt merkinnät

Seuraavassa esitetään tässä oppaassa käytetyt merkinnät.

#### Ohje-, huomio- ja varoitusmerkinnät

Oppaassa on kohtia, jotka on lihavoitu tai kursivoitu ja varustettu symbolilla. Nämä kohdat sisältävät ohjeita, huomautuksia ja varoituksia. Merkkejä on käytetty seuraavasti:

#### Huomautus

Symboli tarkoittaa tärkeitä tietoja tai neuvoja, jotka helpottavat ja tehostavat tietokonejärjestelmän käyttöä.

### Huomio

Symboli tarkoittaa tietoja, joiden avulla käyttäjä voi estää laitteiston mahdollisen vahingoittumisen tai tietokoneessa olevien tietojen häviämisen.

### ▲ Varoitus

Tämä symboli viittaa mahdolliseen tapaturmavaaraan. Kohdassa neuvotaan, miten vaara vältetään.

Joissain tapauksissa varoitukset on merkitty toisella tavalla eikä niiden ohessa ole symbolia. Tällaiset varoitukset on esitetty viranomaisten määräyksien edellyttämässä muodossa.

Älä mukauta tätä laitetta ilman valmistajan valtuutusta.

Monitoria ei tule käyttää kriittisissä diagnoositarkoituksissa tai elämää ylläpitävissä järjestelmissä.

## 

SÄHKÖISKUVAARAN VÄLTTÄMISEKSI TÄMÄ LAITE ON LIITETTÄVÄ VERKKOVIRTAAN SUOJAMAADOITUKSELLA,

# 1.5 Tuotteen ja pakkausmateriaalin hävittäminen

Waste Electrical and Electronic Equipment - WEEE

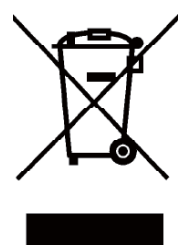

Tämä merkintä tuotteessa tai sen pakkauksessa merkitsee, että käytettyjä sähköisiä ja elektronisia laitteita koskevan eurooppalaisen direktiivin 2012/19/EU mukaisesti tätä tuotetta ei saa hävittää normaalin kotitalousjätteen mukana. On sinun vastuullasi hävittää tämä laite tarkoitukseen suunnitellun sähköisen ja elektronisen jätteen keräysjärjestelmän kautta. Saat selville sähköisen ja elektronisen jätteen keräyspisteet ottamalla yhteyttä paikallishallintoon, kotitaloutesi jätehuollosta vastaavaan yritykseen tai liikkeeseen, josta ostit tuotteen.

Uusi näyttösi sisältää kierrätettävää ja uudelleenkäytettävää materiaalia. Erikoistuneet yritykset voivat kierrättää tuotteesi lisätäkseen uudelleen käytettävien materiaalien määrää ja samalla minimoidakseen hävitettävän materiaalin määrän.

Kaikki turha pakkausmateriaali on jätetty pois. Olemme tehneet kaikkemme tehdäksemme pakkauksesta helposti yksittäisiksi ainesosiksi eroteltavaksi.

Ota selvää vanhan näytön ja pakkauksen hävittämistä koskevista paikallisista säädöksistä myyntiedustajaltasi.

Tämä symboli tuotteessa tai sen pakkauksessa ilmaisee, että tuotetta ei saa hävittää muun kotitalousjätteen mukana. Sen sijaan on omalla vastuullasi hävittää sähkö- ja elektroniikkaromu toimittamalla se erityiseen, tarkoitukseen varattuun sähkö- ja elektroniikkaromun keräyspisteeseen kierrätystä varten. Sähköja elektroniikkaromun toimittaminen erityisiin keräys- ja kierrätyspisteisiin auttaa säilyttämään luonnonvaroja ja varmistaa, että haitallinen romu kierrätetään tavalla, joka suojelee ihmisen terveyttä ja ympäristöä. Ota yhteys kunnallisviranomaisiin, alueesi jätehuoltoyritykseen tai liikkeeseen, josta ostit tuotteen, saadaksesi lisätietoja sähkö- ja elektroniikkaromun kierrätyspisteistä.

#### Takaisinotto-/kierrätystietoja asiakkaille

Philips pyrkii teknisesti ja taloudellisesti toteutettavissa oleviin päämääriin optimoidakseen organisaation tuotteiden, palveluiden ja aktiviteettien ympäristövaikutukset.

Philips korostaa suunnittelu-, muotoilu- ja tuotantovaiheissa helposti kierrätettävien tuotteiden tärkeyttä. Philips-yrityksessä tuotteen käyttöiän lopun hallinta käsittää osallistumisen kansallisiin takaisinotto- ja kierrätysohjelmiin - mieluusti yhteistyössä kilpailijoiden kanssa, aina kun mahdollista - jotka kierrättävät kaiken materiaalin (tuotteet ja niiden pakkausmateriaali) ympäristölainsäädännön ja sopimuskumppanin takaisinotto-ohjelman mukaisesti.

Näyttösi on valmistettu korkealaatuisista materiaaleista ja osista, jotka voidaan kierrättää ja käyttää uudelleen.

Katso lisätietoja kierrätysohjelmasta osoitteesta: http://www.philips.com/sites/philipsglobal/ about/sustainability/ourenvironment/ productrecyclingservices.page.

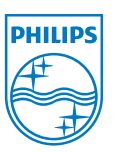

#### MMD Monitors & Displays Nederland B.V.

Prins Bernhardplein 200, 6th floor 1097 JB Amsterdam, The Netherlands

Yksityistalouksien elektroniikkaromun hävittäminen Euroopan unionissa.

#### 1.6 Mikrobeja tuhoava kotelo

Mikrobeista on muodostunut kasvava ongelma sairaaloissa maailmanlaajuisesti, koska ne aiheuttavat haitallisia ja hengenvaarallisia tulehduksia. Philipsin kliinisen tarkastelun näytöt vastaavat tähän haasteeseen käyttämällä kotelomateriaalissa JIS z2801-yhteensopivaa mikrobeja tuhoavaa lisäainetta olennaisena osana näytön kotelossa. Oma ja potilaittesi hyvinvointi on nyt varmistettu tällä suojauksella, joka ehkäisee yleisimpien mikro-organismien, kuten "Staphylococcus aureus (mahasuolitulehdus)", "Escherichia coli (EColi)" ja "Klebsiella (keuhkokuume)", kasvun.

#### **Huomautus**

Monitorin puhdistamiseen ei saa käyttää alkoholia, koska se saattaa vahingoittaa tai vääntää muoviosia ja LCD-näyttöä ja sen pinnoitetta.

## 2. Näytön asennus

## 2.1 Asennus

#### 1 Pakkauksen sisältö

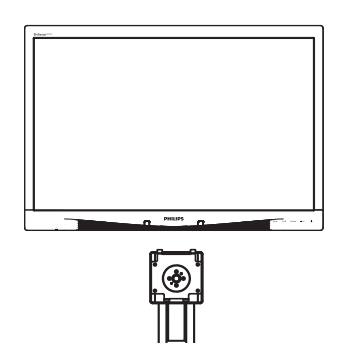

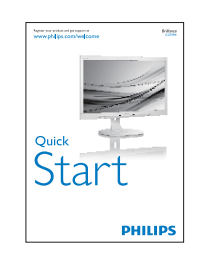

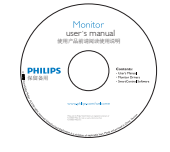

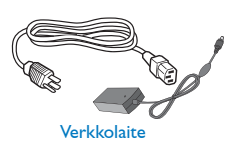

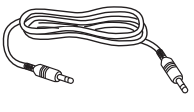

Audiokaapeli

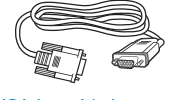

VGA-kaapeli(valinnainen)

DP-kaapeli (valinnainen)

#### 2 Asenna jalusta

1. Aseta monitori ylösalaisin tasaiselle pinnalle. Varo naarmuttamasta tai vahingoittamasta näyttöä.

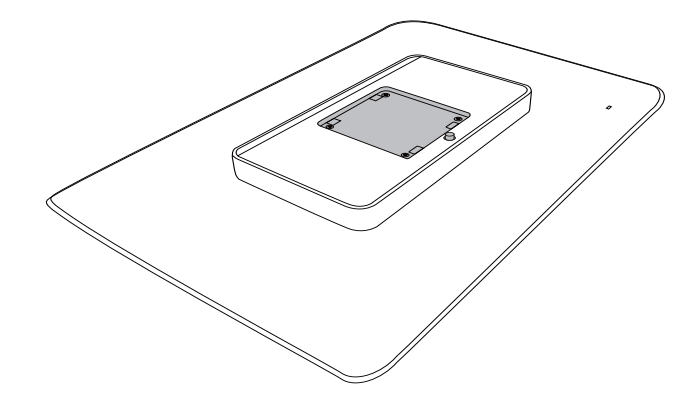

2. Napsauta kiinni alustaan VESAkiinnitysalueelle.

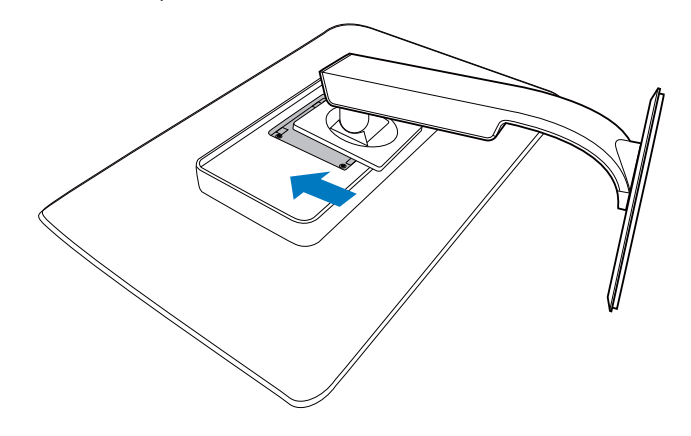

#### 3 Yhdistäminen tietokoneeseen

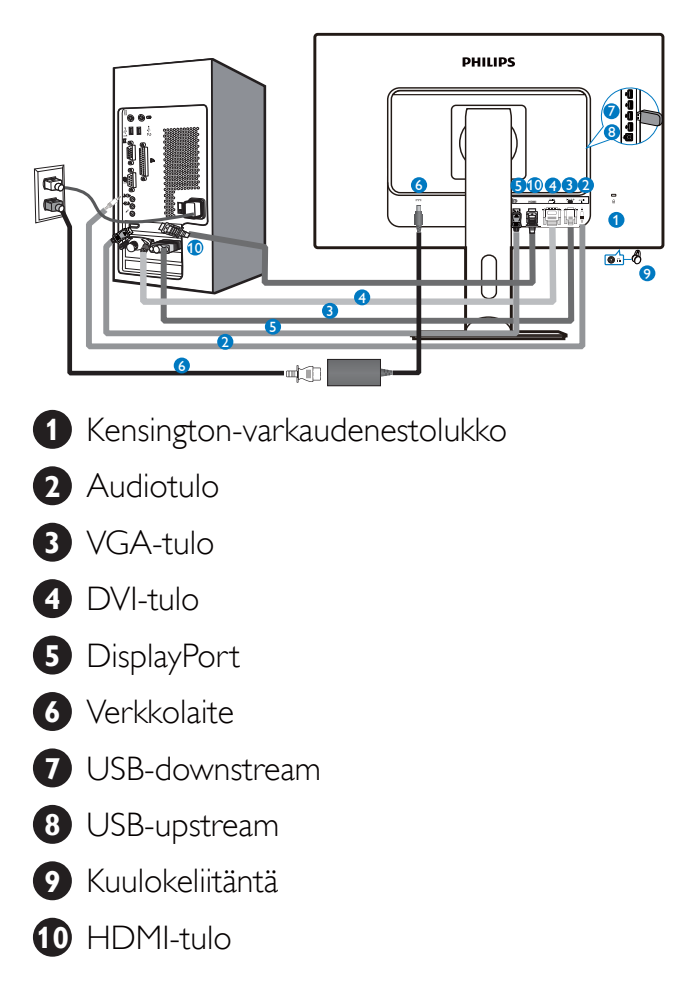

#### Kytke PC:hen

- 1. Kytke virtajohto tiukasti näytön taakse.
- 2. Katkaise tietokoneesta virta ja irrota sen virtajohto pistorasiasta.
- 3. Yhdistä näytön signaalijohto tietokoneen takana olevaan videoliitäntään.
- 4. Yhdistä tietokoneen ja näytön virtajohdot lähellä olevaan pistorasiaan.
- 5. Kytke tietokone ja näyttö päälle. Jos kuvaruudussa näkyy kuva, asennus on valmis.

## 2.2 Näytön käyttäminen

#### 1 Ohjauspainikkeiden kuvaus

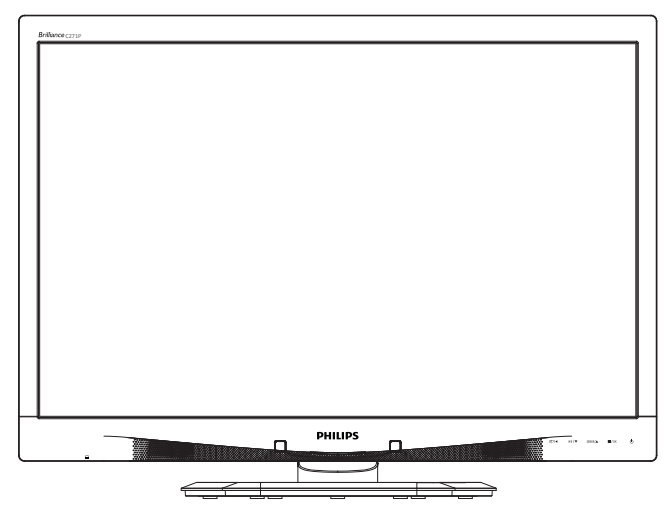

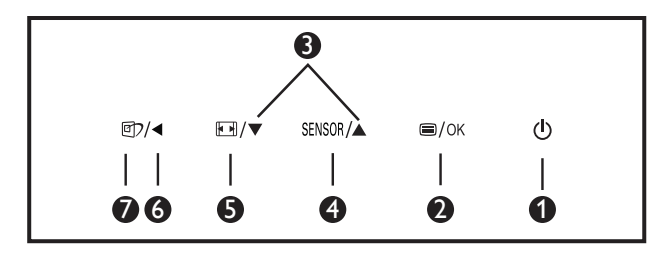

| 1 | ወ      | Kytke näytön virta Päälle ja Pois.                                                                                                    |  |
|---|--------|----------------------------------------------------------------------------------------------------|--|
| 2 | ⊜/OK   | Käytä kuvaruutuvalikkoa.<br>Vahvista kuvaruutuvalikkosäätö.                                                                                                    |  |
| 3 |        | Säädä kuvaruutuvalikkoa.                                                                                                    |  |
| 4 | SENSOR | Aseta anturitaso taustavalon<br>säätämiseksi automaattisesti.                                                                                                    |  |
| 5 |        | Muuta näytön formaatti.                                                                                                    |  |
| 6 |        | Palaa edelliselle<br>kuvaruutuvalikkotasolle.                                                                                                    |  |
| 0 | œ۲     | SmartImage <sup>CLINIC</sup> -pikanäppäin.<br>Valittavissa on kuusi tilaa: Clinical<br>D-Image (Kliininen D-Image),<br>Text (Teksti), sRGB image<br>(sRGB-kuva), Video, Standard<br>(Standardi), Off (Pois). |  |

#### 2 Yleistä kuvaruutuvalikoista

#### Mikä on On-Screen Display (OSD)?

Kaikissa Philipsin nestekidenäytöissä on kuvaruutunäyttövalikko (OSD) -ominaisuus. Sen avulla käyttäjä voi säätää näytön ominaisuuksia ja valita toimintoja näytössä olevien ohjeiden avulla. Käyttäjäystävällinen näytön käyttöliittymä näyttää seuraavalta:

| Power Sense | or off |
|-------------|--------|
| J Input     |        |
| Picture     | •      |
| Audio       |        |
| Color       |        |
|             |        |

#### Säätöpainikkeiden perusohje

Yläpuolella näkyvässä näyttövalikossa käyttäjä voi näytön etupaneelin ▼ ▲ -painikkeita painamalla siirtää osoitinta ja vahvistaa valinnan tai muutoksen painamalla **OK**-painiketta.

#### OSD-valikko

Seuraavassa näet yleiskuvan valikkojen rakenteesta. Kaaviosta näet, miten pääset säätöjä tehdessäsi siirtymään eri asetuksiin.

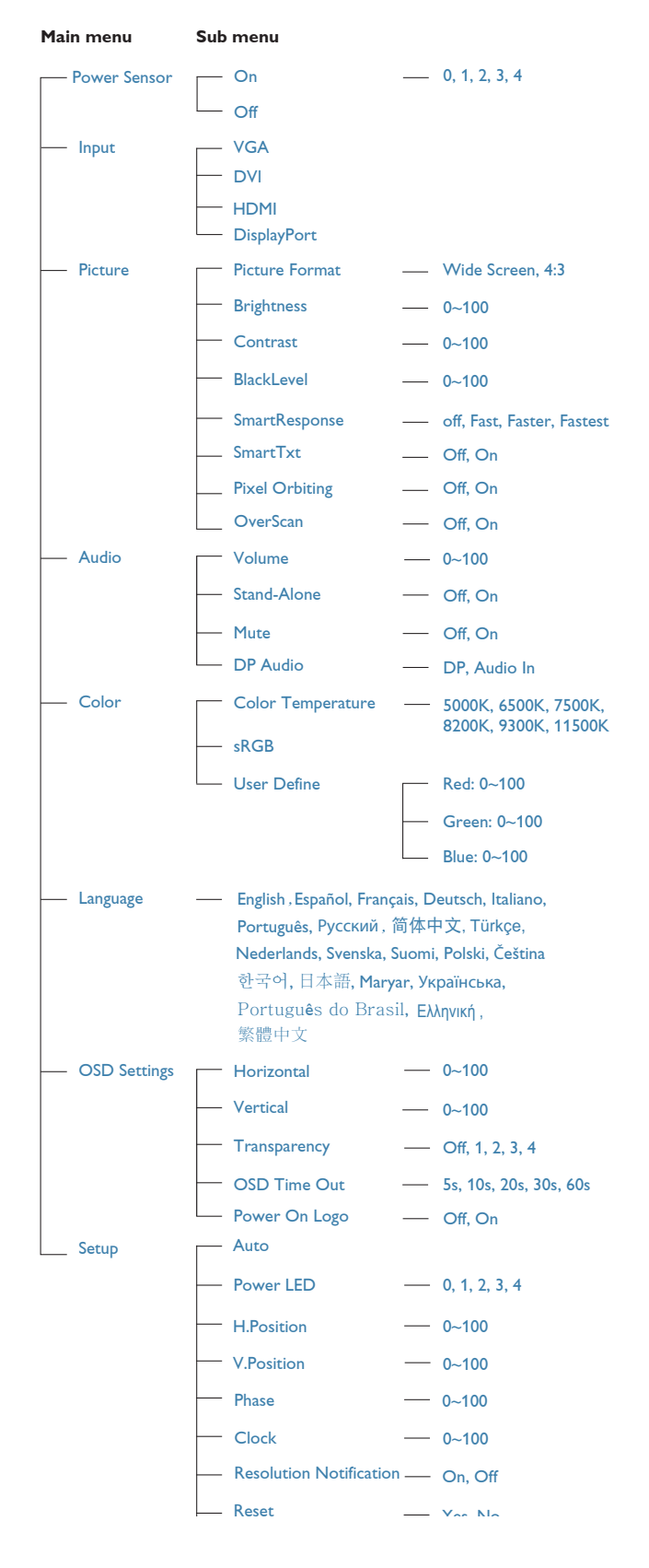

## 3 Huomautus tarkkuudesta

Tämä monitori on suunniteltu optimaaliseen suoritukseen natiivitarkkuudella 1920 × 1080, 60 Hz. Kun näyttö kytketään päälle eri tarkkuudella, varoitus näkyy ruudulla: Use 1920 × 1080 @ 60 Hz for best results (Käytä tarkkuutta 1920 × 1080, 60 Hz parhaiden tulosten varmistamiseksi).

Natiiviresoluutiovaroituksen ilmoituksen voi kytkeä pois kuvaruutunäytön (OSD) valikon kohdasta Setup (Asetus).

### 4 Säätömahdollisuudet

#### Kallistus

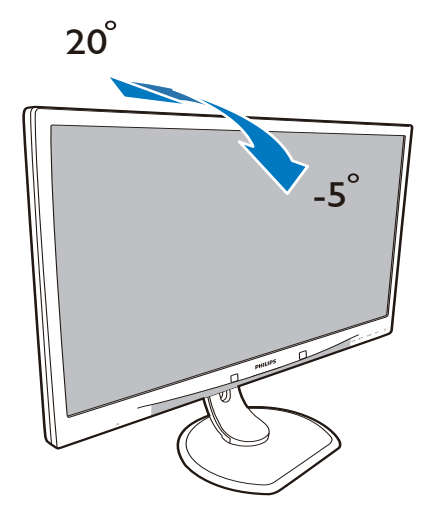

#### Käännä

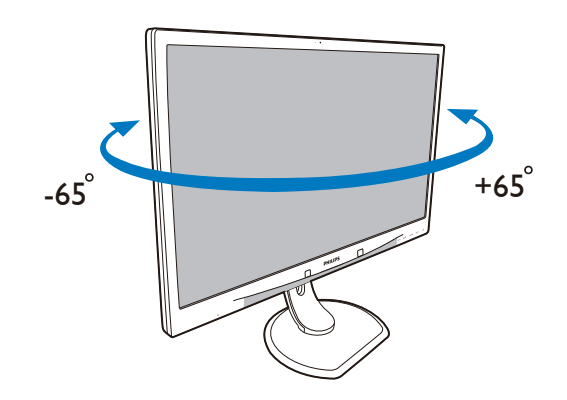

#### Korkeuden säätö

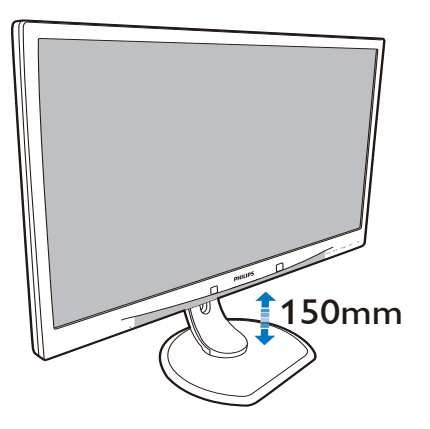

#### Kallistus

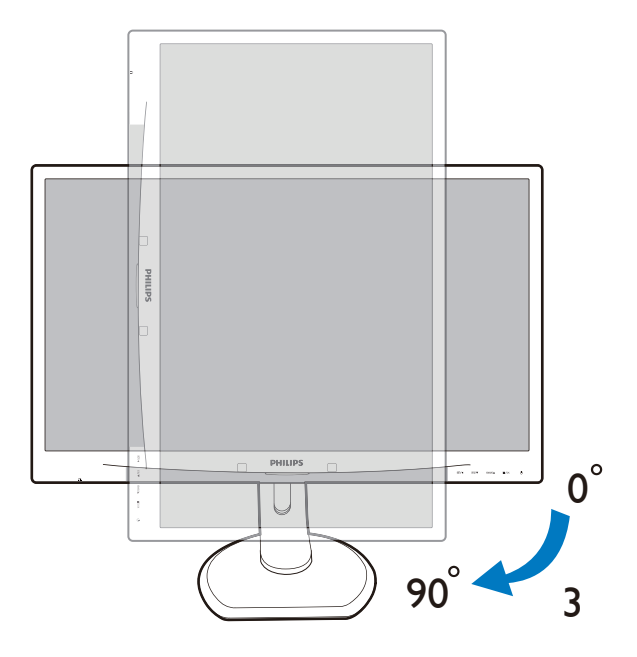

## 2.3 Poista jalustakokoonpano VESAkiinnitystä varten

Noudata ennen näytön jalustan irrottamista alla olevia ohjeita vaurion tai vamman välttämiseksi.

1. Aseta monitori ylösalaisin tasaiselle pinnalle. Varo naarmuttamasta tai vahingoittamasta näyttöä.

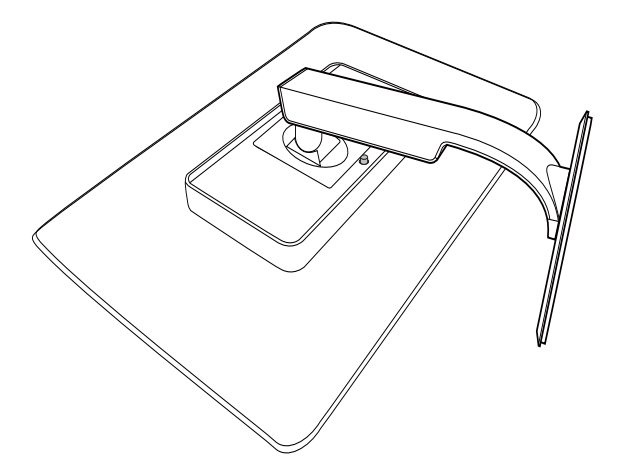

2. Poista jalustakokoonpano.

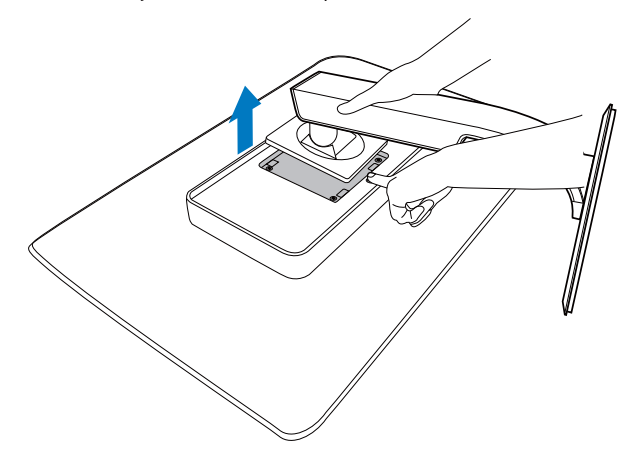

Huomautus Tämä näyttö sallii 100×100 mm:n asennusliitännän.

(Ruuvityyppi: M4 x 10)

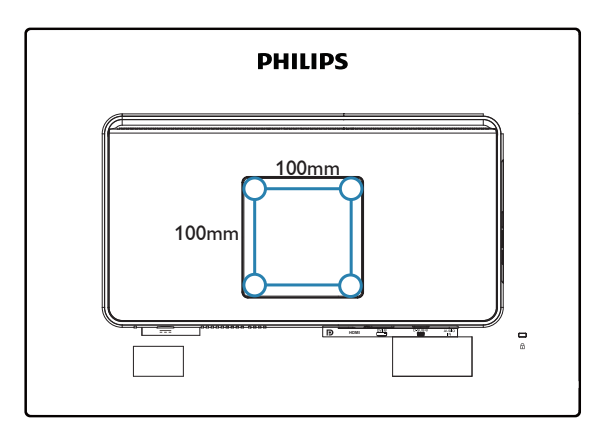

### 3.1 SmartImage<sup>CLINIC</sup>

#### 1 Määritelmä?

SmartImage<sup>CLINIC</sup>in esiasetukset optimoivat näytön eri sisältötyypeille säätämällä kirkkautta, kontrastia, väriä ja terävyyttä dynaamisesti reaaliajassa. Philips SmartImage<sup>CLINIC</sup> -näytön suorituskyky on optimoitu niin tekstipohjaisille sovelluksille, kuin kuvien ja elokuvien katseluun.

#### 2 Mihin tarvitsen sitä?

Haluat monitorin, joka on optimoitu kaikille suosikkisisältötyypeillesi. SmartImage<sup>CLINIC</sup> -ohjelmisto säätää kirkkautta, kontrastia, väriä ja terävyyttä dynaamisesti reaaliajassa ja parantaa näin monitorin katselukokemustasi.

#### 3 Miten se toimii?

Philipsillä on yksinoikeus johtavaan SmartImage<sup>CLINIC</sup>-teknologiaansa, joka analysoi näyttösi sisältöä. Valitsemasi vaihtoehdon mukaan SmartImage<sup>CLINIC</sup> parantaa dynaamisesti näytettävien kuvien ja elokuvien kontrastia, värikylläisyyttä ja terävyyttä - kaikki reaaliajassa yhtä nappia painamalla.

#### Miten käynnistän Smartlmage<sup>CLINIC</sup>ohjelmiston?

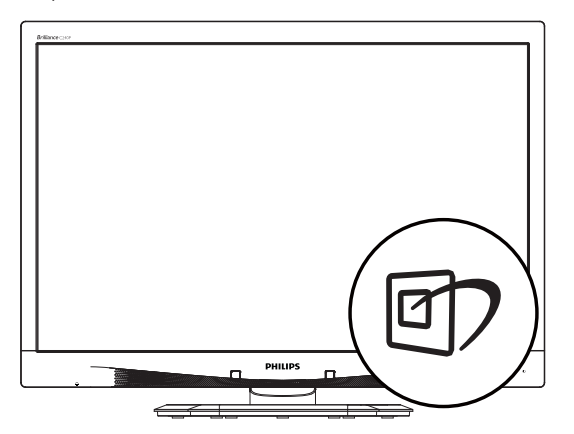

- Pidä ▼ ▲ -painiketta painettuna vaihtaaksesi toimintojen Clinical D-Image (Kliininen D-Image), Text (Teksti), sRGB image (sRGBkuva), Video, Standard (Standardi), Off (Pois).
- 3. SmartImage<sup>CLINIC</sup> näkyy ruudulla 5 sekuntia tai voit voit myös vahvistaa valinnan painamalla "OK".

Valittavanasi on kuusi tilaa: Clinical D-Image (Kliininen D-Image), Text (Teksti), sRGB image (sRGB-kuva), Video, Standard (Standardi), Off (Pois).

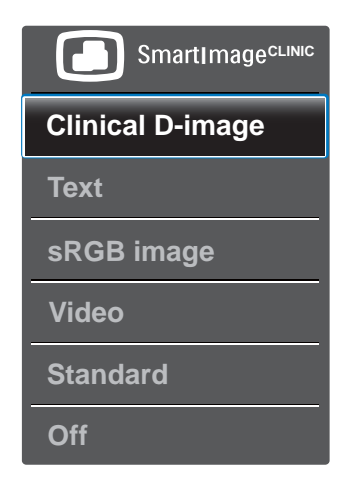

Clinical D-Image (Kliininen D-Image):

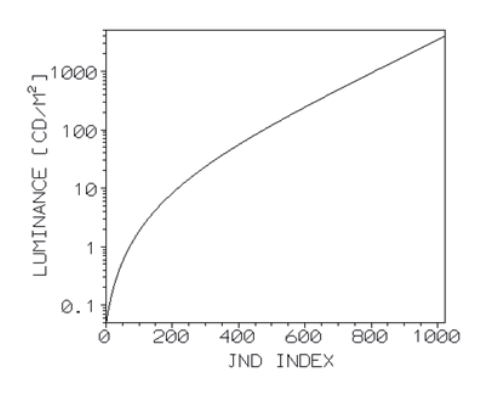

Monitorin on kyettävä näyttämään lääketieteellisiä kuvia yhdenmukaisen korkealaatuisesti luotettavien tulkintojen varmistamiseksi. Lääketieteellisten harmaasävykuvien esittäminen standardimonitoreilla on useimmiten parhaimmillaankin epäyhtenäistä, mikä tekee niistä epäsopivia kliiniseen ympäristöön. Philips-kliinisen tarkastelun näytöt kliininen D-image-esiasetuksella on kalibroitu tehtaalla tuottamaan DICOM part 14 yhteensopivan harmaasävystandardinäyttösuorituskyvyn. Korkealaatuisia LEDteknologiaa hyödyntäviä LCD-paneeleita käyttämällä, Philips tarjoaa yhdenmukaisen ja luotettavan suorituskyvyn kilpailukykyiseen hintaan. Katso lisätietoja DICOM-teknologiasta osoitteesta http://medical.nema.org/.

- Text (Teksti): Helpottaa tekstiin pohjautuvien sovellusten, kuten sähköisten PDF-kirjojen, lukemista. Käyttämällä erikoisalgoritmia, joka lisää tekstisisällön kontrastia ja reunojen terävyyttä, näyttö on optimoitu rasittamatonta lukemista varten säätämällä monitorin kirkkautta, kontrastia ja värilämpötilaa.
- sRGB image (sRGB-kuva): sRGB on tärkeimpien yritysten tukema teollisuusstandardi, joka varmistaa parhaan mahdollisen vastaavuuden näytössä näkyvien ja tulosteiden värien välillä. sRGB-väriavaruus on tarkoin määritetty ja suunniteltu vastaamaan tyypillisiä koti- ja toimistokatseluolosuhteita ennemmin kuin pimeämpiä ympäristöjä, joissa käytetään kaupallisia värin vastaavuuksia.
- Video: Tämä tila tehostaa luminanssia (kirkkaus), syventää värikylläisyyttä ja aktivoi dynaamisen kontrastin. Kuvasta tulee

partaveitsen terävä. Videoiden tummien alueiden yksityiskohdat tulevat näkyviin ilman muiden värien haalistumista kirkkailla alueilla huipputarkassa kuvassa.

- Standard (Standardi): Tämä esiasetettu tila kytkee Philips-näytön tehtaan standardikuva-oletustilaan.
- Off (Pois päältä): Ei SmartImage<sup>CLINIC</sup>optimointia.

#### 3.2 Philips SmartControl Premium

Philipsin uusi SmartControl Premium -ohjelmisto mahdollistaa näytön säädön helppokäyttöisellä graafisella kuvaruutukäyttöliittymällä. Vaikeat säätötoimet ovat historiaa, sillä tämä käyttäjäystävällinen ohjelmisto ohjaa sinut hienosäätötoimien, värikalibroinnin, kellon/tilan säätöjen, RGB:n valkoisen pisteen säädön jne. läpi.

Nopean prosessoinnin ja vasteen varmistamiseksi tämä uusimmalla ydinalgoritmiteknologialla varustettu Windows -yhteensopiva, animaatiokuvakepohjainen ja huomiota herättävä ohjelmisto tarjoaa sinulle entistä miellyttävämmän Philips-näytön käyttökokemuksen!

#### 1 Asennus

- Asenna ohjelmisto ohjeiden mukaan.
- Voit aloittaa laitteen käytön asennettuasi sen.
- Jos haluat aloittaa käytön myöhemmin, napsauta joko työpöydän tai työkalurivin pikanäppäintä.

|   |   |  |   | C |
|---|---|--|---|---|
| - | п |  | ۲ | 0 |
|   |   |  |   |   |

Cancel

| _ | Welcome to the InstallShield Wizard for SmartControl x64 Edition                                             |
|---|----------------------------------------------------------------------------------------------------|
|   | The InstallShield Wizard will install SmartControl x64 Edition on your computer. To continue, click<br>Next. |
| 4 |                                                                                                    |
|   |                                                                                                    |
|   |                                                                                                    |

CBack Next>

#### Ohjattu ensimmäinen käynnistys

- Kun käynnistät SmartControl Premiumin ensimmäistä kertaa asennuksen jälkeen, Ohjattu toiminto avautuu automaattisesti.
- Ohjattu toiminto neuvoo kohta kohdalta, kuinka näytön suorituskykyä voi säätää.
- Myöhemmin voit käynnistää ohjatun toiminnon Plug-in-valikossa.
- Ilman ohjattua toimintoa voit tehdä lisää säätöjä standarditilassa.

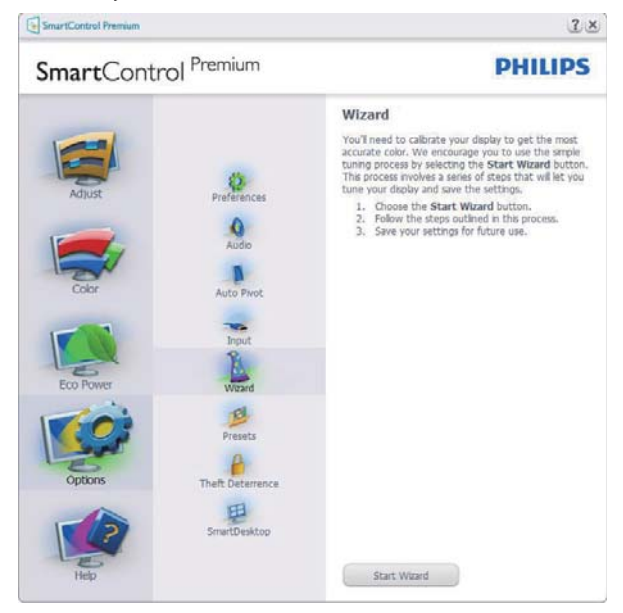

2 Aloitus Standard (Standarditilassa)

#### Adjust menu (Säätövalikko)

- Adjust menu (Säätövalikko) voit säätää Brightness (Kirkkautta), Contrast (Kontrastia) ja Resolution (Kuvan tarkkuutta).
- Tee säädöt ohjeiden mukaan.
- Peruuta kirjautuminen, jos haluat peruuttaa asennuksen.

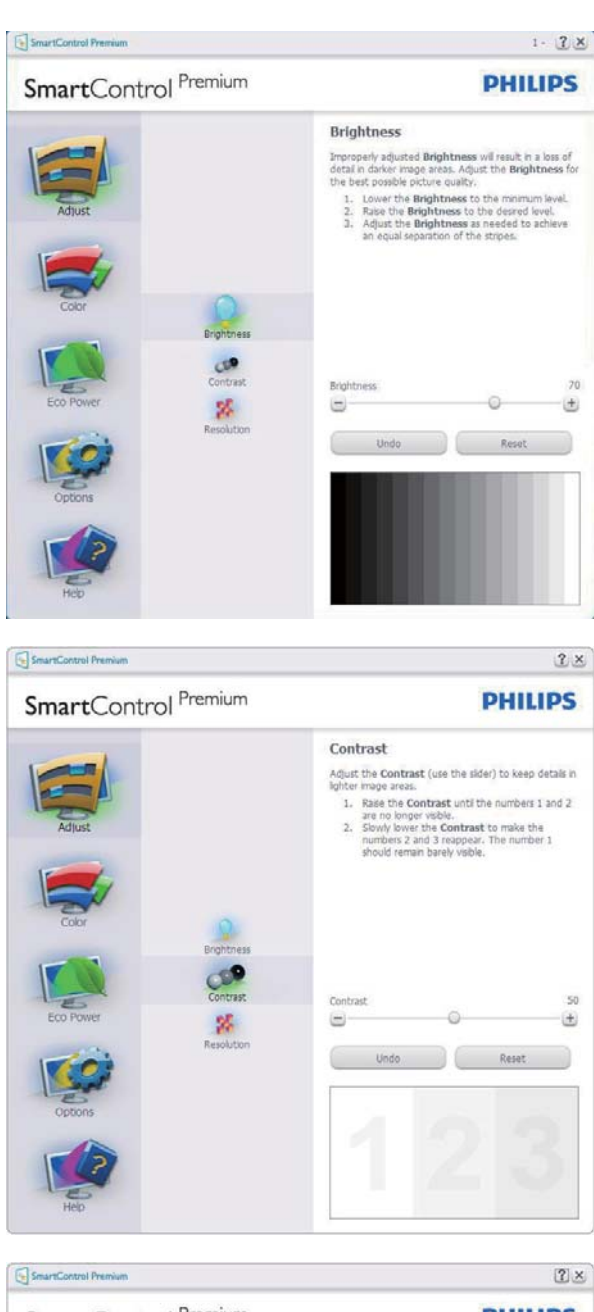

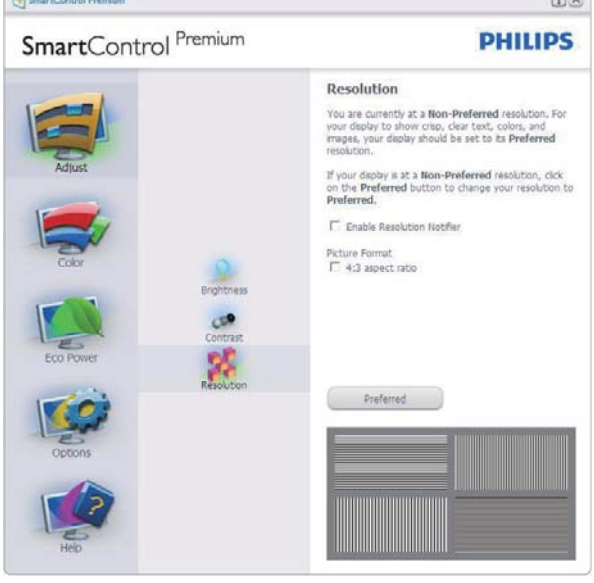

#### Color (Väri) -valikko

- Color (Väri) -valikossa voit säätää valintoja RGB, Black Level (Mustan taso), White Point (Valkoinen piste), Display Gamma (Näyttö-gamma), Calibration (Kalibrointi), SmartImage<sup>CLINIC</sup> ja SmartKolor.
- Tee säädöt ohjeiden mukaan.
- Alla olevasta taulukosta löydät alavalikon vaihtoehdot.
- Color Calibration (Värikalibrointi)-esimerkki.

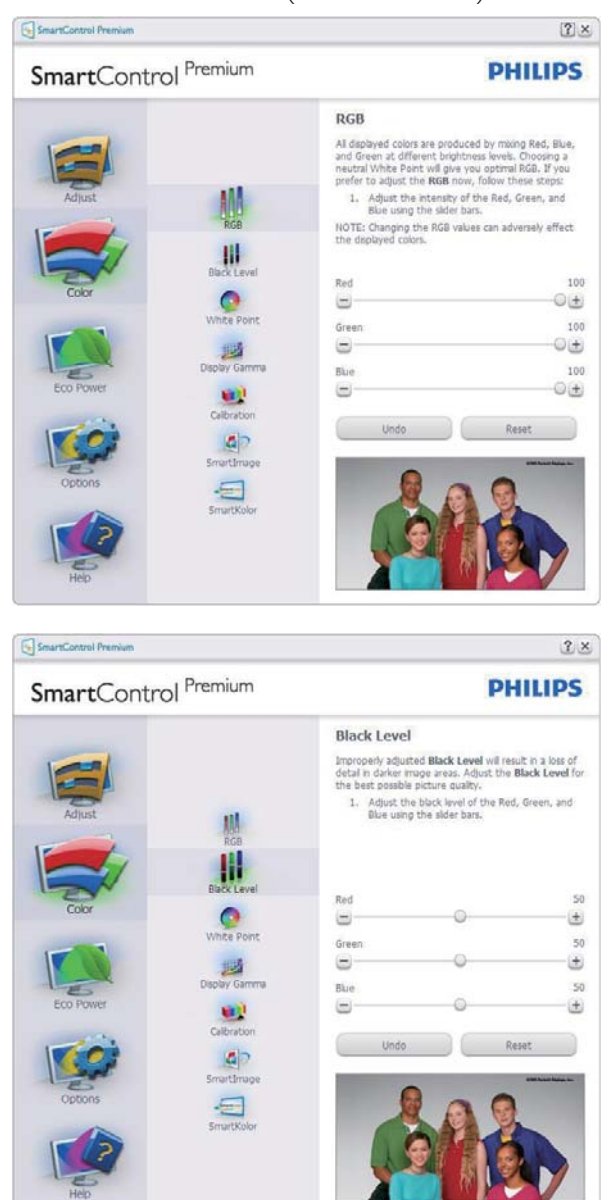

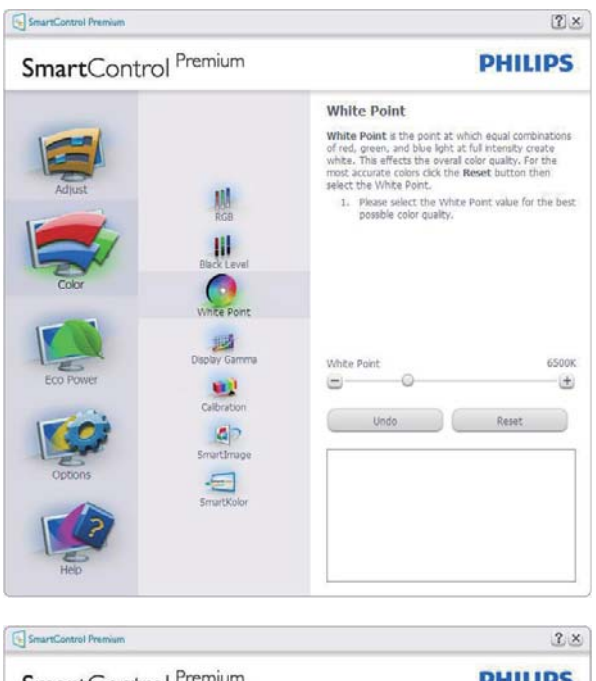

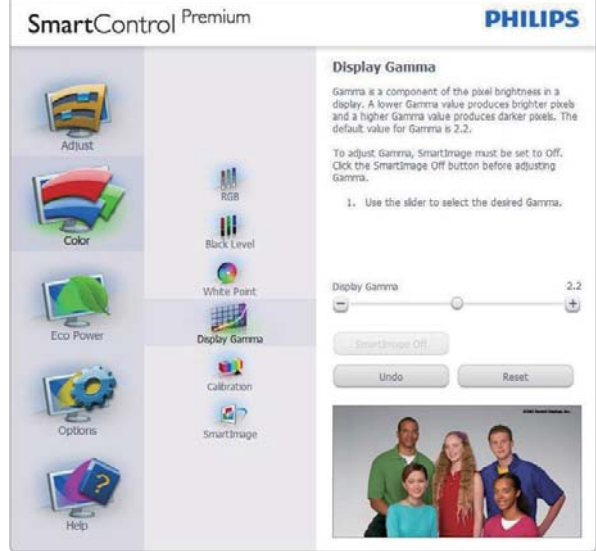

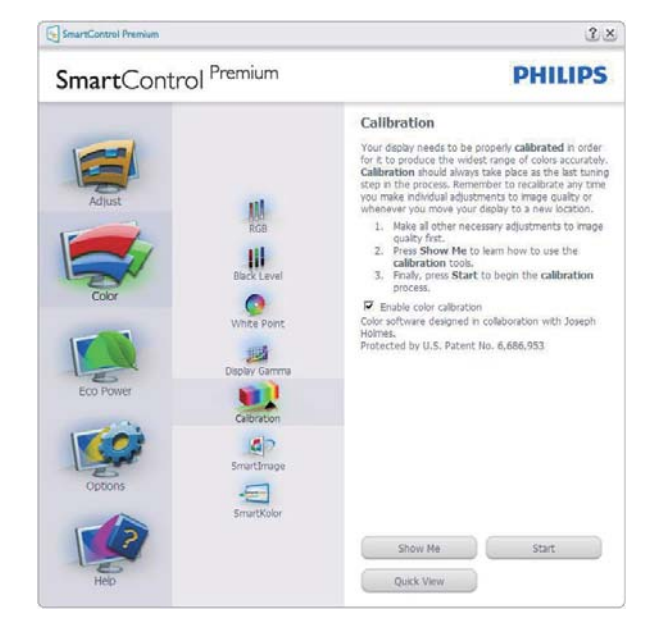

- 1. "Show Me" (Näytä) käynnistää värikalibrointitutoriaalin.
- 2. Start (Käynnistä) käynnistää 6-vaiheisen värikalibroinnin
- 3. Quick View (Pikanäyttö) lataa ennen/jälkeen kuvat.
- Palaa Color (Väri) -tilaan Cancel (Peruuta)
   -näppäintä painamalla.
- Enable color calibration (Aktivoi värikalibrointi) - oletusasetuksena päällä. Jos sitä ei ole valittu, värikalibrointi ei ole mahdollista, dimesin ulos Start (Käynnistys) ja nopea Quick View (Pikakatsaus)painikkeet
- 6. Kalibrointisivun tulee sisältää patenttitiedot.

#### Ensimmäisen värin kalibrointisivu

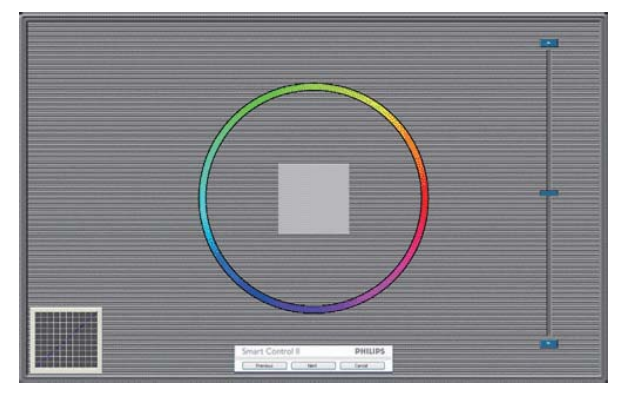

- Previous (Edellinen) -näppäin ei ole käytössä ennen toisen värin sivua.
- Siirry seuraavaan kohteeseen Next (Seuraava)-näppäimellä (6-kohdetta).
- Siirry lopuksi File (Tiedosto) > Presets (Esiasetukset) -ruutuun.
- Cancel (Peruuta) sulkee käyttöliittymän ja palaat Plug-in (Laajennukset).

## SmartImage

Käyttäjä voi muuttaa näytön asetukset sisällölle sopiviksi.

Kun Entertainment (Viihde) on käytössä, SmartContrast ja SmartResponse on aktivoitu.

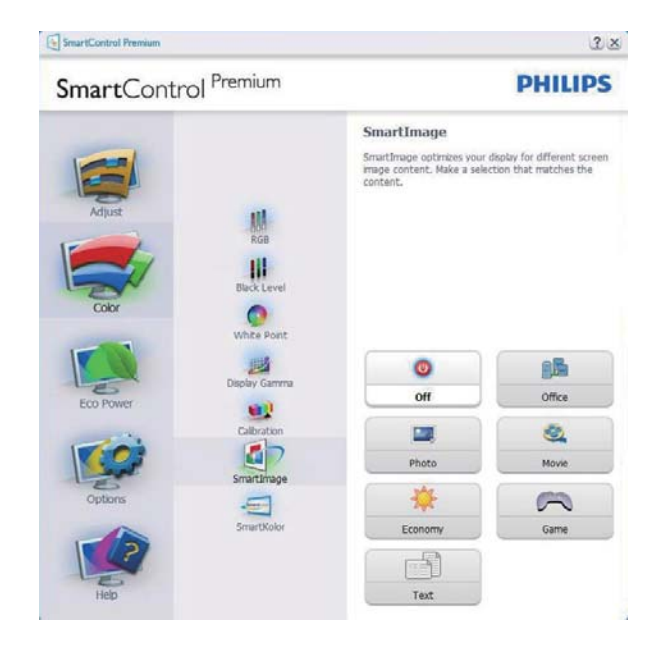

#### Eco Power (Virransäästö) -valikko

| SmartControl Premium                                                                                                    | PHILIPS                                                                                                    |
|----------------------------------------------------------------------------------------------------|----------------------------------------------------------------------------------------------------|
| Adjust<br>Adjust<br>Coor<br>Coor<br>Exa Power Savings<br>Coor<br>Schedule Power Savings<br>Coor<br>Schedule Power Savings | Power Savings<br>Use these settings to save power cotsumption. Power<br>can be saved by decreasing the brightness of the<br>backgint.<br>Master Backgint Brightness<br>Use the sides to adjust the brightness of the backgint.<br>Decrementage of brightness will use less watts of<br>power.<br>Decrement saved on lightne conductors. Select the<br>backgint based on lightne conductors. Select the<br>backgint based on lightne conductors. Select the<br>backgint based on lightne conductors. Select the<br>backgint based on lightne conductors. Select the<br>backgint based on lightne conductors. Select the<br>backgint based on lightne conductors. Select the<br>backgint based on lightne conductors. Select the<br>backgint based on lightne conductors. Select the<br>backgint based on lightne conductors. Select the<br>backgint based on lightne conductors. Select the<br>backgint based on lightne conductors. Select the<br>backgint based on lightne conductors. Select the<br>backgint backgint backgint backgint backgint<br>backgint backgint backgint backgint backgint<br>backgint backgint backgint backgint backgint<br>backgint backgint backgint backgint backgint<br>backgint backgint backgint backgint backgint backgint<br>backgint backgint backgint backgint backgint backgint<br>backgint backgint backgint backgint backgint backgint backgint<br>backgint backgint |

## Options (Valinnat) -valikko

Options (Vaihtoehdot) > Preferences (Asetukset) - On käytössä ainoastaan, kun Preferences (Asetukset) valitaan Options (Vaihtoehdot)-valikon pudotusvalikosta. DDC/Cl yhteensopivalla näytöllä, jota ei ole tuettu, ainoastaan Help (Ohjeet) - ja Options (Vaihtoehdot) -välilehdet ovat käytettävissä.

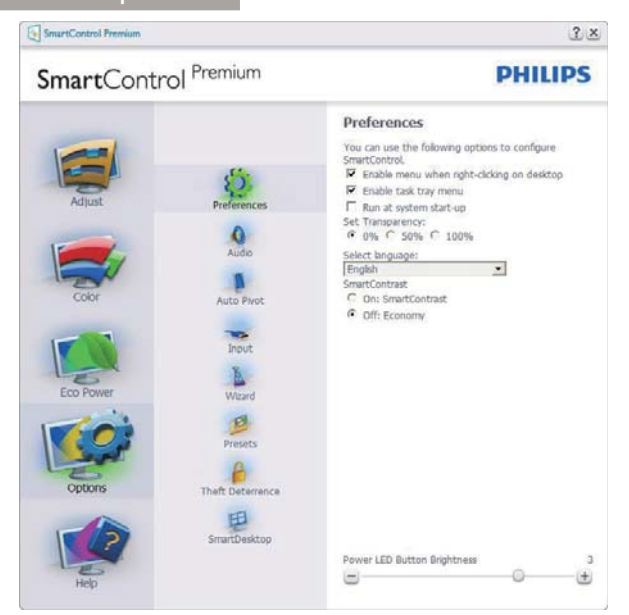

- Tuo näkyviin nykyiset asetukset.
- Toiminto aktivoidaan laittamalla rasti ruutuun. Valintaruutu on vaihtonäppäin.
- Työpöydän Enable Context Menu (Aktivoi pikavalikko) on (Päällä) oletusasetuksena. Enable Context Menu (Aktivoi pikavalikko) näyttää SmartControl Premiumin valinnat toiminnoille Select Preset (Valitse etukäteisasetus) ja Tune Display (Näytön säätö) työpöydän oikean näppäimen pikavalikossa. Käytöstä poisto poistaa SmartControl Premiumin oikean näppäimen pikavalikosta.
- Enable Task Tray (Aktivoi Tehtävätarjotin)
   -kuvake on (Päällä) oletusasetuksena.
   Enable Context Menu (Aktivoi
   pikavalikko) -valikossa näkyy SmartControl
   Premiumin tehtävätarjotin-valikko.
   Tehtävävalikkokuvaketta hiiren
   oikeanpuoleisella painikkeella napsauttamalla
   Help (Ohje) -,Technical Support (Tekninen
   tuki)-, Check for Update (Tarkista versio) -,
   About (Tietoja tuotteesta) ja Exit (Poistu)
   -valikkovalinnat tulevat näkyviin. Kun Aktivoi
   tehtävätarjotin -valikkoa ei ole aktivoitu,
   tehtävätarjotinkuvakkeen ainoa vaihtoehto
   on EXIT (Poistu).
- Run at Startup (Aktivoi käynnistettäessä) on (Päällä) oletusasetuksena. Kun asetus poistetaan, SmartContol Premium ei aktivoidu käynnistettäessä eikä ole

tehtävätarjottimella. SmartControl Premiumin voi käynnistää työpöydän pikanäppäimellä tai ohjelmatiedostossa. Kun tätä valintaruutua ei ole valittu, mitään esiasetuksia ei aseteta käynnistettäessä.

 Aktivoi läpinäkyvyys (Windows 7, Windows 8, Vista, XP). Oletusasetus on 0% himmeä.

**Options (Vaihtoehdot) > Audio** - On käytössä ainoastaan, kun Audio valitaan Options (Vaihtoehdot) -valikon pudotusvalikosta.

DDC/Cl yhteensopivalla näytöllä, jota ei ole tuettu, ainoastaan Help (Ohjeet) - ja Options (Vaihtoehdot) -välilehdet ovat käytettävissä.

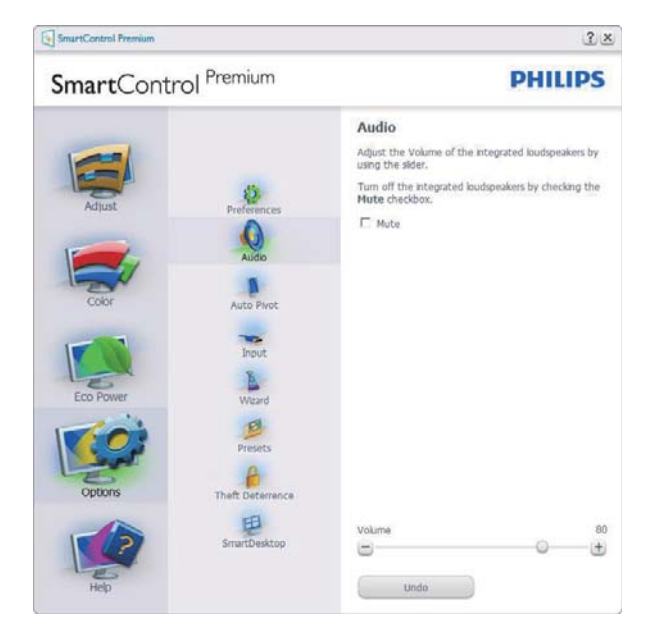

#### Option (Vaihtoehto) > Auto Pivot (Automaattinen kallistus).

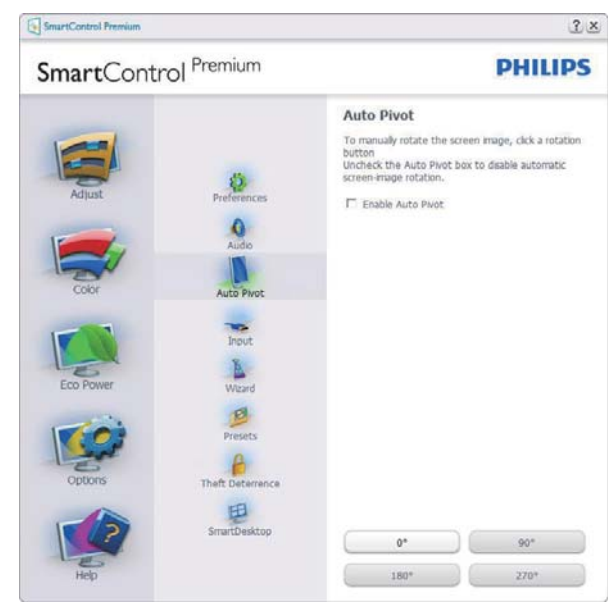

**Options (Vaihtoehdot) > Input (Tulo)** - On käytössä ainoastaan, kun Input (Tulo) valitaan Options (Vaihtoehdot) -valikon pudotusvalikosta. DDC/CI yhteensopivalla näytöllä, jota ei ole tuettu, ainoastaan Help (Ohjeet) - ja Options (Vaihtoehdot) -välilehdet ovat käytettävissä. Mikään muu SmartControl Premium in näppäin ei ole käytössä.

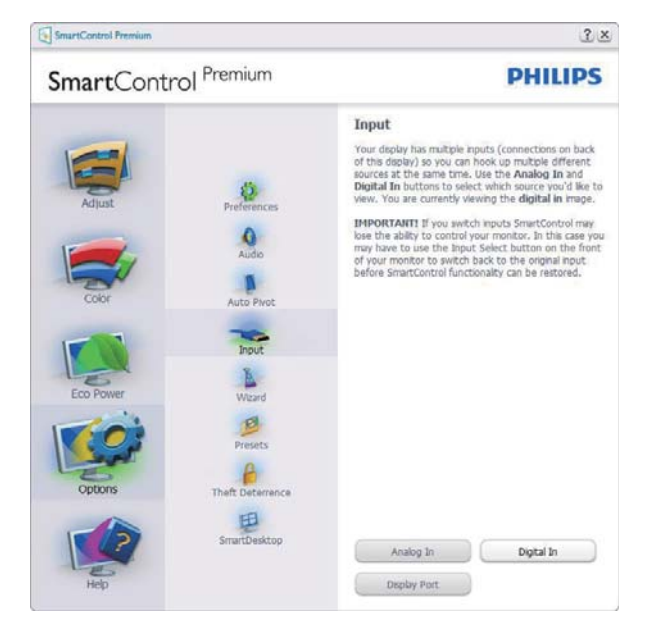

- Tuo haluamasi Source (Lähteen) ohjeet ja nykyiset tuloasetukset näytölle.
- Tätä vaihtoehtoa ei ole yhden tulon näytöillä.

Options (Vaihtoehdot) > Theft Deterrence (Oikeudettoman käytön ehkäisy) - Theft Deterrence Pane (Oikeudettoman käytön ehkäisy -ruutu) on aktivoitu ainoastaan, jos Theft Deterrence Mode (Oikeudeton käyttö-tila) on valittu avattavasta Plug-in (Laajennukset)-valikosta.

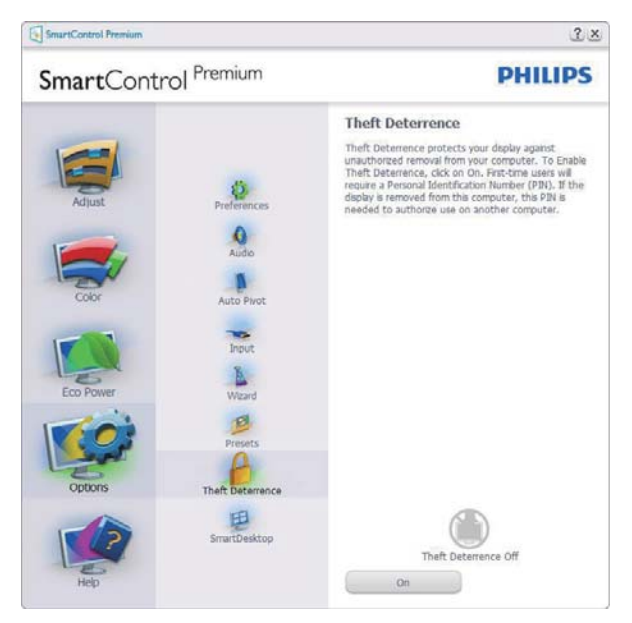

Aktivoi Theft Deterrence (Oikeudettoman käytön ehkäisy) napsauttamalla **On (Päälle)** -painiketta, jolloin näkyviin tulee seuraava näyttö:

- Valitse 4-9 numeroinen PIN-koodi.
- Näppäiltyäsi PIN-koodin, siirry seuraavan sivun valintaikkunaan Accept (Hyväksy)
   näppäintä painamalla.
- Vähimmäisminuuttimäärä on asetettu viideksi. Liukusäädin on oletusasetuksena 5:n kohdalla.
- Theft Deterrence (Oikeudeton käyttö)
   -tilaan siirtyminen ei vaadi näytön liittämistä toiseen palvelimeen.

## PIN-koodin annettuasi Theft Deterrence

(Oikeudettoman käytön ehkäisy) -ruudussa näkyy Theft Deterrence (Oikeudettoman käytön ehkäisy) ja käytössä on PIN Options (PINvaihtoehdot) -painike:

- AktivoiTheft Deterrence (Oikeudettoman käytön ehkäisy) näkyy ruudulla.
- Seuraavalla sivulla näkyy Poista Theft Deterrence (Oikeudettoman käytön ehkäisy)-tila.
- PIN-vaihtoehdot -näppäin on käytössä vasta, kun käyttäjä on luonut PIN-koodin. Näppäintä painamalla pääset turvalliselle PIN-verkkosivulle.

#### Help (Ohje) -valikko

Help (Ohje) > User Manual (Käyttöopas) - On käytössä ainoastaan, kun User Manual (Käyttöopas) valitaan Help (Ohjeet)-pudotusvalikosta. DDC/ Cl yhteensopivalla näytöllä, jota ei ole tuettu, ainoastaan Help (Ohjeet) - ja Options (Vaihtoehdot) -välilehdet ovat käytettävissä.

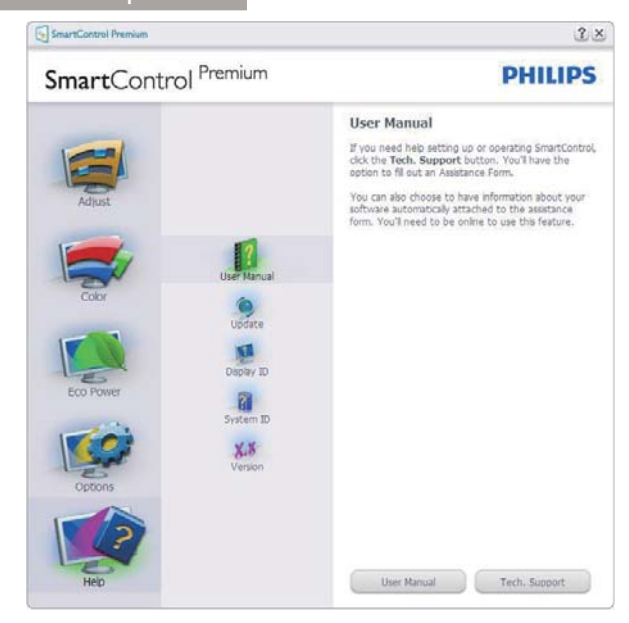

Help (Ohje) > Version (Versio) - On käytössä ainoastaan, kun Version (Versio) valitaan Help (Ohjeet) -valikon pudotusvalikosta. DDC/Cl yhteensopivalla näytöllä, jota ei ole tuettu, ainoastaan Help (Ohjeet) - ja Options (Vaihtoehdot) -välilehdet ovat käytettävissä.

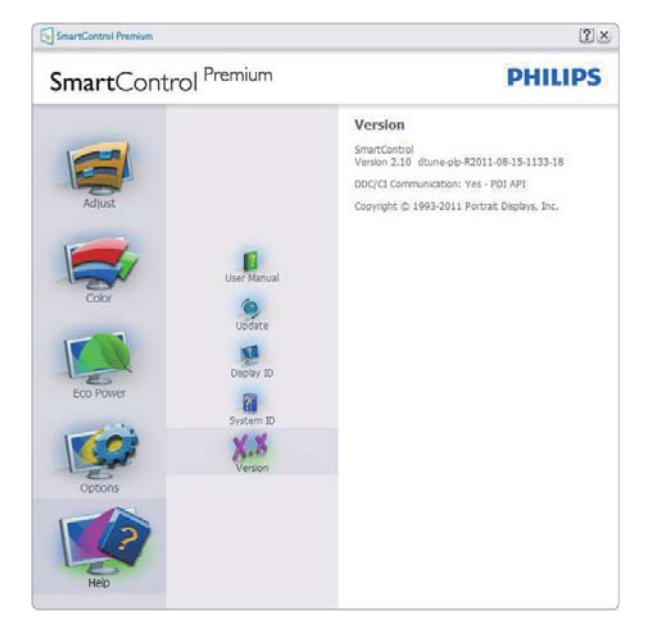

## Context Sensitive menu (Tilannekohtainen valikko)

Context Sensitive menu (Tilannekohtainen valikko) on asetettu oletusasetuksena. Jos Enable Context Menu (Aktivoi pikavalikko) on valittu kohdassa Options (Vaihtoehdot) > Preferences (Asetukset), valikko näkyy näytöllä.

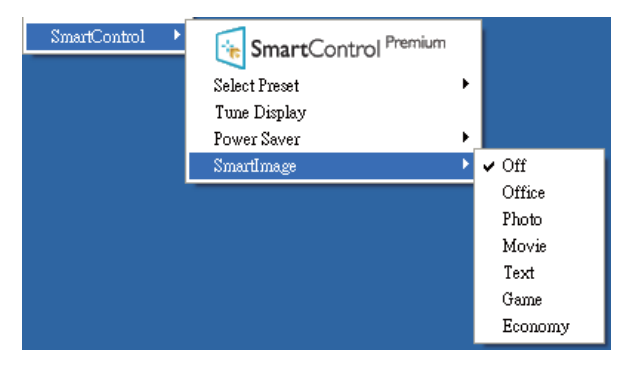

Context Menu (Tilannekohtaisessa valikossa) on neljä kohtaa:

- SmartControl Premium Näyttää valittuna About (Tietoja tuotteesta) -näytön
- Select Preset (Valitse Esiasetus) Sisältää esiasetukset hierarkisessa järjestyksessä välitöntä käyttöä varten. Parhaillaan käytössä oleva esiasetus on merkitty. Factory Preset (Pudotusvalikossa) on valittava myös tehdasasetukset.
- Tune Display (Säädä näyttö) Avaa SmartControl Premiumin ohjauspaneelin.
- SmartImage<sup>CLINIC</sup> Tarkista nykyiset asetukset: Clinical D-Image (Kliininen D-Image), Text (Teksti), sRGB image (sRGBkuva), Video, Standard (Standardi), Off (Pois).

#### Tehtävätarjotin-valikko on aktivoitu

Voit tuoda – Tehtävätarjotin -valikon näytölle napsauttamalla tehtävävalikon SmartControl Premium -kuvaketta hiiren oikeanpuoleisella painikkeella. Vasemmanpuoleinen napsautus käynnistää sovelluksen.

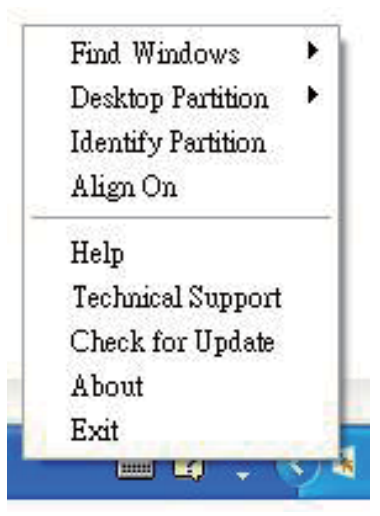

Tehtävätarjottimessa on viisi vaihtoehtoa:

- Help (Ohjeet) Linkki käyttöopastiedostoon: Avaa käyttöopastiedosto oletusselainta käyttämällä.
- Technical Support (Tekninen tuki) Tuo näytölle teknisen tuen sivun.
- Check for Update (Tarkista päivitys) Vie käyttäjän PDI-aloitussivulle ja tarkistaa, onko käyttäjällä uusin versio käytössä.
- About (Tietoja tuotteesta) yksityiskohtaisia tuotetietoja: versio, julkaisutietoja ja tuotteen nimi.
- Exit (Lopeta) Sulje SmartControl Premium.

Jos haluat käynnistää SmartControl Premiumin uudelleen, valitse SmartControl Premium Program (Ohjelmavalikosta), kaksoisnapsauttamalla työpöydän PC-kuvaketta tai käynnistämällä järjestelmän uudelleen.

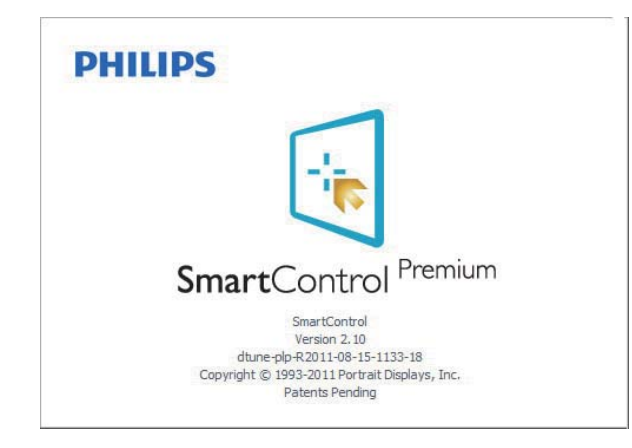

#### Tehtävätarjotin -valikko poissa käytöstä

Kun Tehtävätarjotin -vaihtoehtoa ei ole aktivoitu suosikeissa, Exit (Poistu) on ainoa käytössä oleva vaihtoehto. SmartControl Premium -vaihtoehdon voi poistaa tehtävätarjottimelta valitsemalla Options (Vaihtoehdot) > Prefences (Asetukset) ja poistamalla Run at Startup (Aloita käynnistettäessä) -valinnan.

#### **Huomautus**

Kaikki yllä esitetyt kuvat ovat vain viitteellisiä. SmartControl-ohjelmistoversiota voidaan muuttaa ilman ilmoitusta.Tarkista säännöllisesti virallinen Portrait-web-sivusto <u>www.portrait</u>. <u>com/dtune/phl/enu/index</u> ladataksesi uusimman SmartControl -ohjelmistoversion.

#### 3.3 SmartDesktop-opas

#### 1 SmartDesktop

SmartDesktop on SmartControl Premium'issa. Asenna SmartControl Premium ja valitse SmartDesktop Options (Vaihtoehdot).

| SmartControl Premium |                                    |                                                                                        | 1                             |
|----------------------|------------------------------------|----------------------------------------------------------------------------------------|-------------------------------|
| SmartContro          | Premium                            |                                                                                        | PHILIPS                       |
| Adjust               | Preferences<br>Auto Pivot<br>Input | SmartDesktop<br>Select desktop partitioning n<br>Algn to partition<br>Vertical<br>Even | Horizontal<br>Trible Vertical |
| Eco                  | Wizard<br>Presets                  | Right Vertical                                                                         | Left Vertical                 |
| Options              | Theft Deterrence                   | Battom Horizantal                                                                      | Top Horizontal                |
|                      | SmartDesktop                       | off                                                                                    |                               |
| Help                 |                                    | Identify                                                                               |                               |

- Align to partition (Kohdista osioon)

   valintaruutu ottaa käyttöön
   automaattisen kohdistuksen määritettyyn
   osioon vedettävälle ikkunalle.
- Valitse haluttu osio napsauttamalla kuvaketta. Osiota käytetään työpöytään ja kuvake korostetaan.
- Identify (Identifikaatio) toimittaa nopean keinon näyttää ruudukko.

|           | and all the second | -   | and the second second |               | <br> |  | <br> | <br> |  |
|-----------|--------------------|-----|-----------------------|---------------|------|--|------|------|--|
|           | -                  | 2 - |                       | 0             |      |  |      |      |  |
| - And     | -                  |     | arment the state      |               |      |  |      |      |  |
| 100       | -                  |     | -                     |               |      |  |      |      |  |
| 30        | 2                  | 9   | (J) (1)               | 4             |      |  |      |      |  |
|           |                    | 2   |                       |               |      |  |      |      |  |
| 9         | 10                 | -   | 10 M                  | · ····        |      |  |      |      |  |
| -         | Here .             |     | The second            | a subtrace    |      |  |      |      |  |
| -         | IR                 | 23  | 10 10                 | TRI .         |      |  |      |      |  |
| 2         | 4                  | 9   | 2                     | 10            |      |  |      |      |  |
| 編         | 9                  | -   | 2 =                   | E             |      |  |      |      |  |
| States of |                    | -   |                       | - Last        |      |  |      |      |  |
| myster.   | 20122              | 1   |                       | Sheet.        |      |  |      |      |  |
| 10        | ø                  |     |                       | Tests Interes |      |  |      |      |  |
| 9         | ø                  | 2   | 0.0                   | ø             |      |  |      |      |  |
| a train   | -                  |     | 0.0                   |               |      |  |      |      |  |

#### 2 Vedä ja pudota ikkunoita

Heti kun osiot on konfiguroitu ja Kohdista osioon on valittu, ikkuna voidaan vetää alueelle ja se kohdistuu automaattisesti. Kun ikkuna ja hiirikohdistin ovat alueen sisällä, alue korostetaan.

#### Huomautus

Jos alueen ääriviiva ei ole näkyvissä, kun ikkunaa vedetään, "Show windows contents while dragging (Näytä ikkunoiden sisältö vedettäessä)" on poistettu käytöstä. Ottaaksesi käyttöön:

- 1. Napsauta Control Panel (Ohjauspaneeli) -kohdassa System (Järjestelmä).
- Napauta Advanced system settings (Laajennetut järjestelmäasetukset) (Vista-, Win7- ja Win8-käyttöjärjestelmää varten. Tämä sijaitsee vasemmassa sivupalkissa).
- 3. Napsauta Performance (Suorituskyky) -osassa kohtaa Settings (Asetukset).
- 4. Valitse ruudussa Show window contents while dragging (Näytä ikkunan sisältö vedettäessä), ja napsauta OK.

#### Tai vaihtoehtoinen polku:

#### Vista:

Control Panel (Ohjauspaneeli) > Personalization (Mukauttaminen) > Window Color and Appearance (Ikkunan väri ja ulkoasu) > Napsauta "Open Classic appearance properties for more color options (Avaa klassiset ulkoasuominaisuudet lisävärivalinnoille)" > Napsauta "Effects (Tehosteet)"-painiketta > valitse Show window contents while dragging (Näytä ikkunan sisältö vedettäessä).

#### XP:

Display Properties (Näytä ominaisuudet) > Appearance (Ulkoasu) > Effects... (Tehosteet...) > valitse Show window contents while dragging (Näytä Ikkunan sisältö vedettäessä).

#### Win 7:

Muuta vaihtoehtoista polkua ei käytettävissä.

#### Win 8:

Napsauta Windows 8:ssa hiiren oikealla painikkeella näytön vasenta alakulmaa ja valitse System (Järjestelmä) > Advanced System Settings (Järjestelmän lisäasetukset) (Vasen sivupalkki) > Performance section - Settings (Suorituskykyosa - Asetukset) > Show Windows contents while dragging (Näytä ikkunoiden sisältö vedettäessä).

#### 3 Otsikkorivin valinnat

Desktop Partition (Työpöydän osio) voidaan päästä aktiivisen ikkunan otsikkoriviltä. Tämä tarjoaa nopean ja helpon keinon hallita työpöytää sekä minkä tahansa ikkunan lähettämistä johonkin osioon tarvitsematta vetää ja pudottaa. Siirrä kohdistin aktiivisen ikkunan otsikkoriville päästäksesi pudotusvalikkoon.

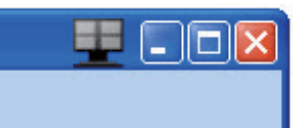

#### 4 Napsauta valikkoa hiiren oikealla painikkeella

Napsauta valikkoa hiiren oikealla painikkeella Desktop Partition (Työpöydän osio) kuvakkeen päällä pudotusvalikon näyttämiseksi.

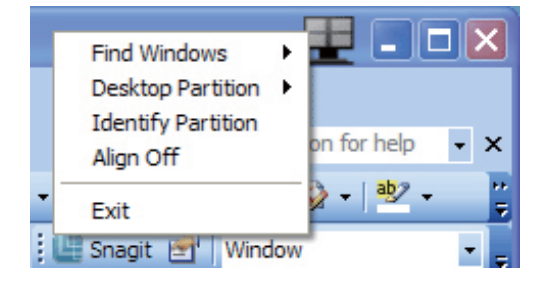

- Find Windows (Etsi ikkunoita) Joissakin tapauksissa käyttäjä voi olla lähettänyt useita ikkunoita samaan osioon. Find Windows (Etsi ikkunoita) näyttää kaikki avoimet ikkunat ja voit siirtää valitun ikkunan etualalle.
- Desktop Partition (Työpöydän osio)

   Desktop Partition (Työpöydän osio) näyttää parhaillaan valittuna olevan osion ja sallii käyttäjän nopeasti muuttaa mihin tahansa osioon, joka näytetään alasvedossa.

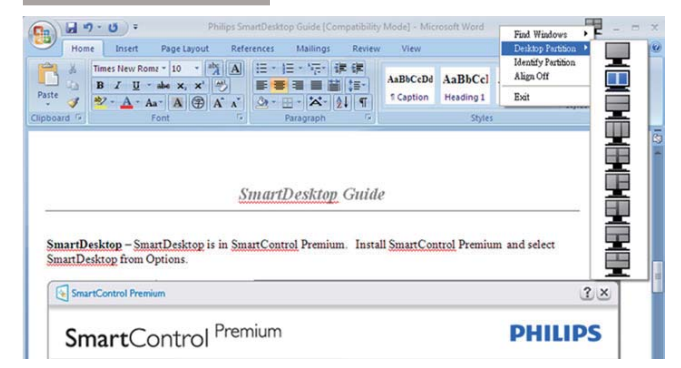

#### **Huomautus**

Jos enemmän kuin yksi näyttö on liitettynä, käyttäjä voi valita kohdennetun näytön osion vaihtamiseksi. Korostettu kuvake edustaa parhaillaan aktiivisena olevaa osiota.

- Identify Partition (Identifioi Osio) Näyttää ääriviivaruudukon työpöydällä nykyiselle osiolle.
- Align On/Align Off (Kohdistus Päälle/ Kohdistus Pois) – Ottaa käyttöön/poistaa käytöstä vedä ja pudota -automaattisen kohdistusominaisuuden.
- Exit (Lopeta) Sulkee Desktop Partition (Työpöydän osio) ja Display Tune (Näytä sävelmä). Aloittaaksesi uudestaan Start (Käynnistä) Display Tune (Näytä sävelmä) käynnistysvalikosta tai pikavalinta työpöydällä.

#### 5 Napsauta valikkoa hiiren vasemmalla painikkeella

Napsauta hiiren vasemmalla painikkeella Desktop Partition (Työpöydän osio) kuvaketta lähettääksesi nopeasti aktiivisen ikkunan johonkin osioon tarvitsematta vetää ja pudottaa. Hiiren vapauttaminen lähettää ikkunan korostettuun osioon.

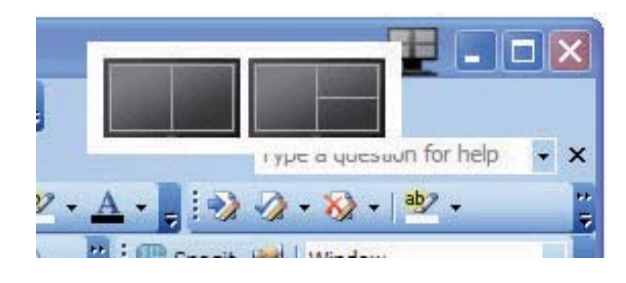

## 6 Tehtävätarjottimen napsautus hiiren oikealla painikkeella

Tehtävätarjotin sisältää myös useimmat ominaisuudet, joita tuetaan otsikkorivillä (poikkeuksena ikkunan lähettäminen johonkin osioon).

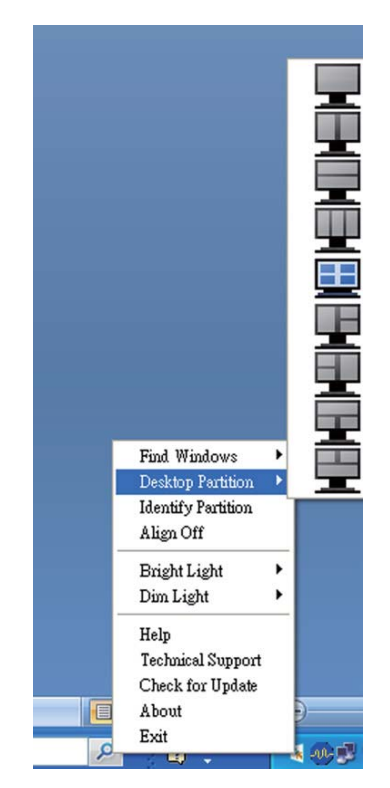

- Find Windows (Etsi ikkunoita) Joissakin tapauksissa käyttäjä voi olla lähettänyt useita ikkunoita samaan osioon. Find Windows (Etsi ikkunoita) näyttää kaikki avoimet ikkunat ja voit siirtää valitun ikkunan etualalle.
- Desktop Partition (Työpöydän osio)

   Desktop Partition (Työpöydän osio)
   näyttää parhaillaan valittuna olevan
   osion ja sallii käyttäjän nopeasti muuttaa
   mihin tahansa osioon, joka näytetään
   alasvedossa.
- Identify Partition (Identifioi Osio) Näyttää ääriviivaruudukon työpöydällä nykyiselle osiolle.
- Align On/Align Off (Kohdistus Päälle/ Kohdistus Pois) – Ottaa käyttöön/poistaa käytöstä vedä ja pudota -automaattisen kohdistusominaisuuden.

#### 7 SmartDesktop-osion määritykset

| Nimi                                              | Kuvaus                                                                                                    | Kuva  |
|---------------------------------------------------|----------------------------------------------------------------------------------------------------|-------|
| Full Desktop<br>(Täysi työpöytä)                  | Käyttää kaikkia asetuksia koko työpöydälle.                                                                                                    |       |
| Vertical (Pystysuora)                             | Määrittää näyttöruudun resoluution ja jakaa näytön<br>kahteen yhtä suureen pystysuoraan alueeseen.<br>90/270 varten ylläpidä pystysuora konfigurointi.                                                                                                    | 1 2   |
| Horizontal<br>(Vaakasuora)                        | Määrittää näyttöruudun resoluution ja jakaa näytön<br>kahteen yhtä suureen vaakasuoraan alueeseen.<br>90/270 varten ylläpidä vaakasuora konfigurointi.                                                                                                    | 1 2   |
| Vertical Triple<br>(Pystysuora<br>kolmiosainen)   | Määrittää näyttöruudun resoluution ja jakaa näytön<br>kolmeen yhtäsuureen pystysuoraan alueeseen.<br>90 varten Osio 1 vaakasuora yläosa Osio 2 vaakasuora<br>keskiosa Osio 3 vaakasuora alaosa.<br>270 varten Osio 3 vaakasuora yläosa Osio 2 vaakasuora<br>keskiosa Osio 1 vaakasuora alaosa. | 1 2 3 |
| Vertical Split Left<br>(Pystysuora jako<br>vasen) | Määrittää näyttöruudun resoluution ja jakaa näytön<br>kahteen pystysuoraan alueeseen, vasen puoli on<br>yksittäinen alue, oikea puoli on jaettu kahteen yhtä<br>suureen alueeseen.<br>90 varten Osio 1 yläosassa Osio 2 ja 3 alaosassa.<br>270 varten Osio 1 alaosassa Osio 2 ja 3 yläosassa.  | 1 2 3 |

| 3.         | Kuvan    | optimointi |
|------------|----------|------------|
| <b>-</b> . | i cu van | opennonite |

| Nimi                                                   | Kuvaus                                                                                                    | Kuva        |
|--------------------------------------------------------|----------------------------------------------------------------------------------------------------|-------------|
| Vertical Split Right<br>(Pystysuora jako<br>oikea)     | Määrittää näyttöruudun resoluution ja jakaa näytön<br>kahteen pystysuoraan alueeseen, oikea puoli on<br>yksittäinen alue, vasen puoli on jaettu kahteen yhtä<br>suureen alueeseen.<br>90-osio1 ja 2 ylhäällä Osio 3 alhaalla.<br>270-osio 3 ylhäällä Osio 1 ja 2 alhaalla.                                                                                                    | 1<br>2<br>3 |
| Horizontal Split Top<br>(Vaakasuora jako<br>yläosa)    | Määrittää näyttöruudun resoluution ja jakaa näytön<br>kahteen yhtä suureen vaakasuoraan alueeseen, yläosan<br>alue on yksittäinen, alaosan alue on jaettu kahteen yhtä<br>suureen alueeseen<br>90 varten Osio 1 oikealla puolella Pystysuora Osio 2 ja<br>3 vasemmalla puolella Pystysuora.<br>270 varten Osio 1 vasemmalla puolella Pystysuora Osio<br>2 ja 3 oikealla puolella Pystysuora.          | 23          |
| Horizontal Split<br>Bottom (Vaakasuora<br>jako alaosa) | Määrittää näyttöruudun resoluution ja jakaa näytön<br>kahteen yhtä suureen vaakasuoraan alueeseen, alaosan<br>alue on yksittäinen, yläosan alue on jaettu kahteen yhtä<br>suureen alueeseen.<br>90 varten osio 1 ja 2 oikealla pystysuoralla puolella,<br>Pystysuora Osio 3 vasemmalla puolella.<br>270 varten Osio 1 ja 2 vasemmalla puolelle, Pystysuora<br>Osio 3 oikealla pystysuoralla puolella. |             |
| Even Split<br>(Tasainen jako)                          | Määrittää näyttöruudun resoluution ja jakaa näytön<br>neljään yhtä suureen alueeseen.                                                                                                    | 1 3<br>2 4  |

## 4. PowerSensor™

#### 1 Miten se toimii?

- PowerSensorin toimintaperiaatteena on vaarattomien infrapunasignaalien lähetys ja vastaanotto käyttäjän läsnäolon tunnistamiseksi.
- Kun käyttäjä on näytön edessä, näyttö toimii normaalisti käyttäjän tekemillä esiasetetuilla asetuksilla, kuten kirkkaus, kontrasti, väri, jne.
- Olettaen, että näyttö on asetettu esim. 100 %:n kirkkaudelle ja käyttäjä poistuu tuoliltaan eikä enää ole näytön edessä, näyttö vähentää automaattisesti virrankulutustaan jopa 80 %.

Käyttäjä paikalla edessä Käyttäjä ei paikalla

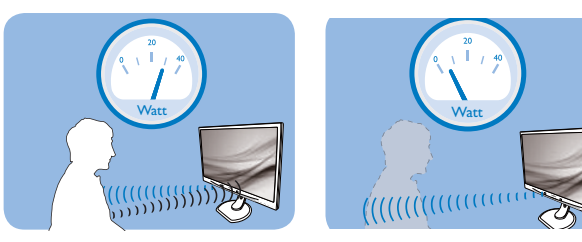

Yllä kuvattu virrankulutus on vain viitteellinen

### 2 Asettaminen

#### Oletusasetukset

PowerSensor on suunniteltu tunnistamaan käyttäjän läsnäolo, kun tämä on 30-100 cm:n etäisyydellä näytöstä ja viiden asteen kulmassa monitorista vasemmalle tai oikealle.

#### Mukautetut asetukset

Jos olet mieluummin yllä kuvatun alueen ulkopuolella, valitse korkeampi signaalivoimakkuus saavuttaaksesi optimaalisen tunnistustehokkuuden: Mitä korkeampi asetus, sen voimakkaampi tunnistussignaali. Saavuttaaksesi suurimman PowerSensortehokkuuden ja oikean tunnistuksen, sijoita itsesi suoraan näytön eteen.

- Jos päätät istua kauempana kuin 100 cm näytöstä, näyttö käyttää maksimitunnistussignaalia, jonka kantama on enintään 120 cm. (Asetus 4)
- Koska joillakin tummilla vaatteilla on taipumus absorboida infrapunasignaaleja, käytä voimakkaampaa signaalivoimakkuutta

käyttäessäsi mustaa tai tummaa vaatetusta, vaikka olisit 100 cm:n etäisyydellä näytöstä.

#### Pikanäppäin

#### Tunnistinetäisyys

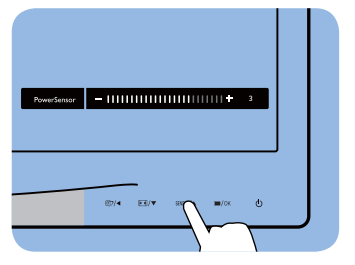

## 

#### Vaakasuunta/Pystysuunta

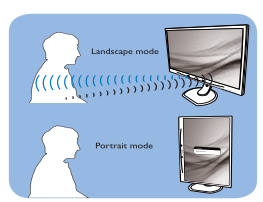

Yllä oleva kuvitus on vain viitteellinen

#### 3 Asetusten säätäminen

Jos PowerSensor ei toimi oikein oletusalueen sisä- tai ulkopuolella, tunnistusta voi hienosäätää:

- Paina PowerSensor-pikanäppäintä
- Löydät säätöpalkin.
- Säädä PowerSensor-tunnistuksen säätö asetukseen 4 ja paina OK-painiketta.
- Kokeile uutta asetusta nähdäksesi tunnistaako PowerSensor sinut oikein uudessa sijainnissa.
- PowerSensor-toiminto on suunniteltu toimimaan vain näytön Maisema-tilassa (vaaka-asento). Kun PowerSensor on käynnistetty, se sammuu automaattisesti, jos näyttö käännetään Muotokuva-tila-asentoon (90 asetta/pystyasento). PowerSensor-tila kytkeytyy automaattisesti uudelleen päälle, kun näyttö palautetaan Maisema-tilaoletusasentoonsa.

#### **Huomautus**

Manuaalisesti valittu PowerSensor-tila pysyy käytössä, kunnes sitä säädetään uudelleen tai palautetaan oletustila. Jos havaitset, että PowerSensor on jostain syystä liian herkkä lähellä tapahtuvalle liikkeelle, säädä se pienemmälle signaalivoimakkuudelle.

## 5. Tekniset tiedot

| Kuva/Näyttö                   |                                                                                                    |                         |                       |  |  |  |  |
|-------------------------------|----------------------------------------------------------------------------------------------------|-------------------------|-----------------------|--|--|--|--|
| Näyttöpaneelityyppi           | AMVA                                                                                                    |                         |                       |  |  |  |  |
| Taustavalo                    | LED                                                                                                    |                         |                       |  |  |  |  |
| Paneelin koko                 | 27'' W (68,6cm)                                                                                                    |                         |                       |  |  |  |  |
| Kuvasuhde                     | 16:9                                                                                                    |                         |                       |  |  |  |  |
| Pikselikoko                   | 0,311 x 0,311 mm                                                                                                    |                         |                       |  |  |  |  |
| Kirkkaus                      | 300 cd/m²(tyyp.)                                                                                                    |                         |                       |  |  |  |  |
| Kontrastisuhde (tyyp.)        | 5000:1                                                                                                    |                         |                       |  |  |  |  |
| Vasteaika                     | 12 ms                                                                                                    |                         |                       |  |  |  |  |
| Optimaalinen resoluutio       | 1920 × 1080, 60 Hz                                                                                                    |                         |                       |  |  |  |  |
| Katselukulma                  | 178° (V) / 178° (P) (                                                                                                    | (tyyp.) , C/R > 10      |                       |  |  |  |  |
| Näytön värit                  | 16,7 milj.                                                                                                    |                         |                       |  |  |  |  |
| Pystyvirkistystaajuus         | 56 Hz – 76 Hz                                                                                                    |                         |                       |  |  |  |  |
| Vaakataajuus                  | 30 kHz – 83 kHz                                                                                                    |                         |                       |  |  |  |  |
| sRGB                          | KYLLÄ                                                                                                    |                         |                       |  |  |  |  |
| Liitäntä                      |                                                                                                    |                         |                       |  |  |  |  |
| Tulosignaali                  | DVI (digitaalinen),VG                                                                                                    | A (analoginen), Näyttör | oortti, USB x 4, HDMI |  |  |  |  |
| Tulosignaali                  | Erillinen tahdistus, vihreä tahdistus                                                                                                    |                         |                       |  |  |  |  |
| Audiotulo/-lähtö              | PC-audiotulo, kuulokelähtö                                                                                                    |                         |                       |  |  |  |  |
| Mukavuus                      |                                                                                                    |                         |                       |  |  |  |  |
| Sisäänrakennetut kaiuttimet   | 2 W × 2                                                                                                    |                         |                       |  |  |  |  |
| Käyttömukavuus                | ₫)/◀ 🖬 /▼                                                                                                    | SENSOR/A 🗐/OK           | ل                     |  |  |  |  |
| OSD:n kielet                  | Englanti, Saksa, Espanja, Kreikka, Ranska, Italia, Unkari, Hollanti,<br>Portugali, Português do Brazil, Venäjä, Puola, Ruotsi, Suomi,<br>Türkçe, Tšekki, Ukraina, Yksinkertaistettu kiina, Perinteinen Kiina, |                         |                       |  |  |  |  |
| Muut helppokäyttötoiminnot    | Kensington-lukko                                                                                                    |                         |                       |  |  |  |  |
| Plug and Play -yhteensopivuus | DDC/Cl, sRGB, Wind                                                                                                    | dows 7/8/Vista/XP, Mac  | OSX, Linux            |  |  |  |  |
| Jalusta                       |                                                                                                    |                         |                       |  |  |  |  |
| Kallistus                     | -5 / +20                                                                                                    |                         |                       |  |  |  |  |
| Käännä                        | -65/+65                                                                                                    |                         |                       |  |  |  |  |
| Korkeuden säätö               | 150mm                                                                                                    |                         |                       |  |  |  |  |
| Kallistus                     | 90 astetta                                                                                                    |                         |                       |  |  |  |  |
| Virta                         |                                                                                                    |                         |                       |  |  |  |  |
| Päällä-tila                   | 36,7 W (tyyp.) 60W                                                                                                    | (maksimi)               |                       |  |  |  |  |
| Sähkönkulutus                 | AC-ottojännite                                                                                                    | AC-ottojännite          | AC-ottojännite        |  |  |  |  |
| (EnergyStar-testimenetelmä)   | 100 VAČ, 50 Hz                                                                                                    | 115 VAČ, 60 Hz          | 230 VAC, 50 Hz        |  |  |  |  |
| Normaalikäyttö (tyyp.)        | 26 W                                                                                                    | 26 W                    | 26 W                  |  |  |  |  |
| Lepotila (Valmiustila)        | 0,4 W (tyyp.)                                                                                                    | 0,4 W (tyyp.)           | 0,4 W (tyyp.)         |  |  |  |  |
| Pois (Vaihtovirtakytkin)      | 0 W (tyyp.)                                                                                                    | 0 W (tyyp.)             | 0 W (tyyp.)           |  |  |  |  |
| Lämmönhukka*                  | AC-ottojänniteAC-ottojänniteAC-ottojännite100 VAC, 50 Hz115 VAC, 60 Hz230 VAC, 50 Hz                                                                                                    |                         |                       |  |  |  |  |

5. Tekniset tiedot

| Normaalikäyttö                   | 88,74 BTU/h 88,74 BTU/h 88,74 BTU/h                                                                                                    |                          |               |  |  |  |  |
|----------------------------------|----------------------------------------------------------------------------------------------------|--------------------------|---------------|--|--|--|--|
| Lepotila (Valmiustila)           | 0 BTU/h                                                                                                    | 0 BTU/h                  | 0 BTU/h       |  |  |  |  |
| Pois (Vaihtovirtakytkin)         | 0 W BTU/h                                                                                                    | 0 W BTU/h                | 0 W BTU/h     |  |  |  |  |
| Virran LED-merkkivalo            | Päällä-tila:Valkoinen,\                                                                                                    | /almius-/Lepotila:Valkoi | nen (välkkyy) |  |  |  |  |
| Virransyöttö                     | Ulkoinen verkkolaite: Philips/PMP60-13-1-HJ-S<br>Tulo: 100–240 VAC, 47–63 Hz, 1,22–0,68 A<br>Anto: 17–21 Vdc, 3,53 A<br>Monitorin tasavirtatulo: 17–21 Vdc, 3,53 A |                          |               |  |  |  |  |
| Koko                             |                                                                                                    |                          |               |  |  |  |  |
| Tuote jalustan kanssa (LxKxS)    | 639,1X577,4X191,2 mm                                                                                                    |                          |               |  |  |  |  |
| Tuote ilman jalustaa (L×K×S)     | 639,1X404,7X63,8 n                                                                                                    | nm                       |               |  |  |  |  |
| Paino                            |                                                                                                    |                          |               |  |  |  |  |
| Tuote jalustalla                 | 7,9 kg                                                                                                    |                          |               |  |  |  |  |
| Tuote ilman jalustaa             | 5,1 kg                                                                                                    |                          |               |  |  |  |  |
| Tuotepakkauksen kanssa           | 9,8 kg                                                                                                    |                          |               |  |  |  |  |
| Käyttöolosuhteet                 |                                                                                                    |                          |               |  |  |  |  |
| Käyttöolosuhteet                 | Lämpötila: 10°C - 40°C<br>Kosteus: 30 % - 75 % RH<br>Ilmanpaine: 700 to 1060 hPa                                                                                   |                          |               |  |  |  |  |
| Ei käytettävissä -olosuhteet     | Lämpötila: - 20°C - 60°C<br>Kosteus: 10 % - 90 % RH<br>Ilmanpaine: 500 to 1060 hPa                                                                                 |                          |               |  |  |  |  |
| MTBF                             | 30.000 h                                                                                                    |                          |               |  |  |  |  |
| Ympäristö                        |                                                                                                    |                          |               |  |  |  |  |
| ROHS                             | KYLLÄ                                                                                                    |                          |               |  |  |  |  |
| EPEAT                            | Kulta ( <u>www.epeat.ne</u>                                                                                                    | <u>t</u> )               |               |  |  |  |  |
| Pakkaus                          | 100% kierrätettävä                                                                                                    | ,                        |               |  |  |  |  |
| Erityiset aineet                 | 100% PVC BFR -vapa                                                                                                    | aa kotelo                |               |  |  |  |  |
| EnergyStar                       | KYLLÄ                                                                                                    |                          |               |  |  |  |  |
| Mikrobeja tuhoava                |                                                                                                    |                          |               |  |  |  |  |
| Mikrobeja tuhoava kotelo         | JIS Z2801 Mikrobeja tuhoava kotelo                                                                                                    |                          |               |  |  |  |  |
| Säädöstenmukaisuus ja standardit | dit                                                                                                    |                          |               |  |  |  |  |
| Sääntömääräiset hyväksynnät      | CE Mark,TCO Certified,TUV/GS,TUV Ergo,WEEE, JIS Z2801, I,<br>IEC/EN60601-1-2,UL/cUL, C-Tick, IEC/EN60601-1, ISO13485                                               |                          |               |  |  |  |  |
| Кааррі                           |                                                                                                    |                          |               |  |  |  |  |
| Väri                             | Valkoinen                                                                                                    |                          |               |  |  |  |  |
| Valmis                           | Pinta                                                                                                    |                          |               |  |  |  |  |

#### **Huomautus**

- 1. EPEAT Kulta tai Hopea kelpaa vain alueilla, joilla Philips rekisteröi tuotteen. Siirry osoitteeseen <u>www.</u> <u>epeat.net</u> nähdäksesi rekisteröinnin tilan maassasi.
- 2. Näitä tietoja voidaan muuttaa ilman etukäteisilmoitusta. Siirry sivulle <u>www.philips.com/support</u> ja lataa esitteen viimeisin versio
- 3. Älykäs vasteaika on optimaalinen arvo joko GtG- tai GtG (BW) -testeissä.

### 5.1 Tarkkuus & esiasetustilat

#### 1 Maksimitarkkuus

1920 × 1080, 60 Hz (analoginen tulo) 1920 × 1080, 60 Hz (digitaalinen tulo)

#### 2 Suositeltava resoluutio

1920 × 1080, 60 Hz (digitaalinen tulo)

| vaakataajuus<br>(kHz) | Tarkkuus     | pystytaajuus<br>(Hz) |
|-----------------------|--------------|----------------------|
| 31,47                 | 720×400/70   | 70,09                |
| 31,47                 | 640×480/60   | 59,94                |
| 35,00                 | 640×480/67   | 66,67                |
| 37,86                 | 640x480/72   | 72,81                |
| 37,50                 | 640x480/75   | 75,00                |
| 37,88                 | 800×600/60   | 60,32                |
| 46,88                 | 800×600/75   | 75,00                |
| 48,36                 | 1024×768/60  | 60,00                |
| 60,02                 | 1024x768/75  | 75,03                |
| 44,77                 | 1280×720/60  | 59,86                |
| 63,89                 | 1280×1024/60 | 60,02                |
| 79,98                 | 1280×1024/75 | 75,03                |
| 55,94                 | 1440×900/60  | 59,89                |
| 70,64                 | 1440×900/75  | 74,98                |
| 65,29                 | 1680×1050/60 | 59,95                |
| 67,50                 | 1920×1080/60 | 60,00                |

#### **Huomautus**

Huomaa, että näyttö toimii parhaiten natiiviresoluutiolla 1920 × 1080, 60 Hz. Varmistaaksesi parhaan kuvanlaadun, noudata tätä resoluutiosuositusta.

## 6. Virranhallinta

Jos sinulla on VESA:n DPM-yhteensopiva näyttökortti tai sovellus asennettuna PCtietokoneellesi, näyttö vähentää automaattisesti sähkönkulutustaan, silloin kun se ei ole käytössä. Jos näyttö havaitsee signaalin näppäimistöltä, hiirestä tai muusta laitteesta, se "herää" automaattisesti. Seuraava taulukko sisältää virrankäyttöarvot ja automaattisen virransäästötoiminnot signaalit:

| Virta-asetusten tiedot    |        |        |        |                   |                        |  |  |
|---------------------------|--------|--------|--------|-------------------|------------------------|--|--|
| VESA-tila                 | Video  | H-sync | V-sync | Sähkönkäyttö      | LED-Väri               |  |  |
| Aktiivi                   | PÄÄLLÄ | Kyllä  | Kyllä  | 36,7 W (tyyp.)    | Valkoinen              |  |  |
| Lepotila<br>(Valmiustila) | POIS   | Ei     | Ei     | 0,4 W (tyyp.)     | Valkoinen<br>(vilkkuu) |  |  |
| Sammuta                   | POIS   | -      | -      | 0 W (Virtakytkin) | POIS                   |  |  |

Seuraavaa asetusta käytetään mittaamaan tämän näytön virrankulutusta.

- Alkuperäinen resoluutio: 1920 × 1080
- Kontrasti: 50%
- Kirkkaus: 300 nitiä
- Värilämpötila: 6500k puhtaan valkoisella kuviolla

#### **Huomautus**

Näitä tietoja voidaan muuttaa ilman etukäteisilmoitusta.

## 7. Säädöstietoja

#### Congratulations!

This product is TCO Certified-for Sustainable IT

TCO Certified is an international third party sustainability certification for IT products. TCO Certified ensures that the manufacture, use and recycling of IT products reflect environmental, social and economic responsibility. Every TCO Certified product model is verified by an accredited independent test laboratory. This product has been verified to meet all the criteria in TCO Certified, including:

#### Corporate Social Responsibility

Socially responsible production - working conditions and labor law in manufacturing country

#### **Energy Efficiency**

Energy efficiency of product and power supply. Energy Star compliant, where applicable

#### Environmental Management System

Manufacturer must be certified according to either ISO 14001 or EMAS

#### Minimization of Hazardous Substances

Limits on cadmium, mercury, lead & hexavalent chromium including requirements for mercuryfree products, halogenated substances and hazardous flame retardants

#### Design for Recycling

Coding of plastics for easy recycling. Limit on the number of different plastics used.

#### Product Lifetime, Product Take Back

Minimum one-year product warranty. Minimum three-year availability of spare parts. Product takeback

#### Packaging

Limits on hazardous substances in product packaging. Packaging prepared for recycling

#### Ergonomic, User-centered design

Visual ergonomics in products with a display. Adjustability for user comfort (displays, headsets) Acoustic performance – protection against sound spikes (headsets) and fan noise (projectors, computers) Ergonomically designed keyboard (notebooks)

#### Electrical Safety, minimal electro-magnetic Emissions Third Party Testing

All certified product models have been tested in an independent, accredited laboratory.

A detailed criteria set is available for download at www.tcodevelopment.com, where you can also find a searchable database of all TCO Certified IT products.

TCO Development, the organization behind TCO Certified, has been an international driver in the field of Sustainable IT for 20 years. Criteria in TCO Certified are developed in collaboration with scientists, experts, users and manufacturers. Organizations around the world rely on TCO Certified as a tool to help them reach their sustainable IT goals. We are owned by TCO, a non-profit organization representing office workers. TCO Development is headquartered in Stockholm, Sweden, with regional presence in North America and Asia.

For more information, please visit ww.tcodevelopment.com

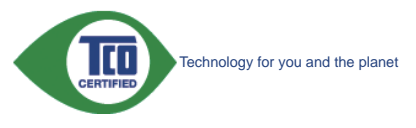

(Only for selective models)

The OFF mode of Smartimage is used for TCO Certified compliance.

#### Lead-free Product

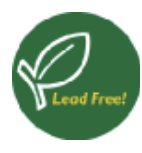

Lead free display promotes environmentally sound recovery and disposal of waste from electrical and electronic equipment.Toxic

substances like Lead has been eliminated and compliance with European community's stringent RoHs directive mandating restrictions on hazardous substances in electrical and electronic equipment have been adhered to in order to make Philips monitors safe to use throughout its life cycle.

#### EPEAT

(www.epeat.net)

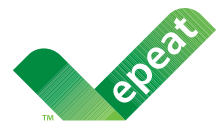

The EPEAT (Electronic Product Environmental Assessment Tool) program evaluates computer

desktops, laptops, and monitors based on 51 environmental criteria developed through an extensive stakeholder consensus process supported by US EPA.

EPEAT system helps purchasers in the public and private sectors evaluate, compare and select desktop computers, notebooks and monitors based on their environmental attributes. EPEAT also provides a clear and consistent set of performance criteria for the design of products, and provides an opportunity for manufacturers to secure market recognition for efforts to reduce the environmental impact of its products.

#### **Benefits of EPEAT**

Reduce use of primary materials Reduce use of toxic materials

Avoid the disposal of hazardous waste EPEAT'S requirement that all registered products meet ENERGY STAR's energy efficiency specifications, means that these products will consume less energy throughout their life.

#### CE Declaration of Conformity

This product is in conformity with the following standards

- EN60950-1:2006+A11:2009+A1:20 10+A12:2011 (Safety requirement of Information Technology Equipment).
- EN55022:2010 (Radio Disturbance requirement of Information Technology Equipment).
- EN55024:2010 (Immunity requirement of Information Technology Equipment).
- EN61000-3-2:2006 +A1:2009+A2:2009 (Limits for Harmonic Current Emission).
- EN61000-3-3:2008 (Limitation of Voltage Fluctuation and Flicker) following provisions of directives applicable.
- EN60601-1-2:2007 (Medical electrical equipment. General requirements for safety Collateral standard, Electromagnetic compatibility Requirements and tests)
- EN50581:2012 (Technical documentation for the assessment of electrical and electronic products with respect to the restriction of hazardous substances).
- EN50564:2011 (Electrical and electronic household and office equipment Measurement of low power consumption).
- 2006/95/EC (Low Voltage Directive).
- 2004/108/EC (EMC Directive).
- 2009/125/EC (ErP Directive, EC No. 1275/2008 Implementing Directive for Standby and Off mode power consumption).
- 2011/65/EU (RoHS Directive).

and is produced by a manufacturing organization on ISO9000 level.

- ISO9241-307:2008 (Ergonomic requirement, Analysis and compliance test methods for electronic visual displays).
- GS EK1-2000:2013 (GS mark requirement).
- MPR-II (MPR:1990:8/1990:10 Low Frequency Electric and Magnetic fields).

#### 7 Säädöstietoja

- TUV IEC60601-1 (EN 60601-1:2006 Medical electrical equipment - Part 1: General requirements for basic safety and essential performance).
- EN 60601-1-2:2007 Medical electrical equipment - Part 1-2: General requirements for basic safety and essential performance - Collateral standard: Electromagnetic compatibility -Requirements and tests.

#### Energy Star Declaration

#### (www.energystar.gov)

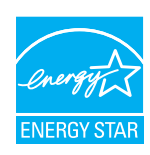

As an ENERGY STAR<sup>®</sup> Partner, we have determined that this product meets the ENERGY STAR<sup>®</sup> guidelines for energy efficiency.

#### Note

We recommend you switch off the monitor when it is not in use for a long time.

However, there is no guarantee that interference will not occur in a particular installation. If this equipment does cause harmful interference to radio or television reception, which can be determined by turning the equipment off and on, the user is encouraged to try to correct the interference by one or more of the following measures:

- Reorient or relocate the receiving antenna.
- Increase the separation between the equipment and receiver.
- Connect the equipment into an outlet on a circuit different from that to which the receiver is connected.
- Consult the dealer or an experienced radio/TV technician for help.
- Changes or modifications not expressly approved by the party responsible for compliance could void the user's authority to operate the equipment.

Use only RF shielded cable that was supplied with the monitor when connecting this monitor to a computer device.

To prevent damage which may result in fire or shock hazard, do not expose this appliance to rain or excessive moisture.

THIS CLASS B DIGITAL APPARATUS MEETS ALL REQUIREMENTS OF THE CANADIAN INTERFERENCE-CAUSING EQUIPMENT REGULATIONS.

### FCC Declaration of Conformity

Declaration of Conformity for Products Marked with FCC Logo,

#### United States Only

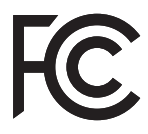

This device complies with Part 15 of the FCC Rules. Operation is subject to the following two conditions: (1) this device may not cause harmful interference, and (2) this device must accept any interference received, including interference that may cause undesired operation.

## Commission Federale de la Communication (FCC Declaration)

Cet équipement a été testé et déclaré conforme auxlimites des appareils numériques de class B,aux termes de l'article 15 Des règles de la FCC. Ces limites sont conçues de façon à fourir une protection raisonnable contre les interférences nuisibles dans le cadre d'une installation résidentielle.

CET appareil produit, utilise et peut émettre des hyperfréquences qui, si l'appareil n'est pas installé et utilisé selon les consignes données, peuvent causer des interférences nuisibles aux communications radio. Cependant, rien ne peut garantir l'absence d'interférences dans le cadre d'une installation particulière. Si cet appareil est la cause d'interférences nuisibles pour

#### 7. Säädöstietoja

la réception des signaux de radio ou de télévision, ce qui peut être décelé en fermant l'équipement, puis en le remettant en fonction, l'utilisateur pourrait essayer de corriger la situation en prenant les mesures suivantes:

- Réorienter ou déplacer l'antenne de réception.
- Augmenter la distance entre l'équipement et le récepteur.
- Brancher l'équipement sur un autre circuit que celui utilisé par le récepteur.
- Demander l'aide du marchand ou d'un technicien chevronné en radio/télévision.
- Toutes modifications n'ayant pas reçu l'approbation des services compétents en matière de conformité est susceptible d'interdire à l'utilisateur l'usage du présent équipement.

N'utiliser que des câbles RF armés pour les connections avec des ordinateurs ou périphériques.

CET APPAREIL NUMERIQUE DE LA CLASSE B RESPECTE TOUTES LES EXIGENCES DU REGLEMENT SUR LE MATERIEL BROUILLEUR DU CANADA.

#### EN 55022 Compliance (Czech Republic Only)

This device belongs to category B devices as described in EN 55022, unless it is specifically stated that it is a Class A device on the specification label. The following applies to devices in Class A of EN 55022 (radius of protection up to 30 meters). The user of the device is obliged to take all steps necessary to remove sources of interference to telecommunication or other devices.

Pokud není na typovém štitku počítače uvedeno, že spadá do do třídy A podle EN 55022, spadá automaticky do třídy B podle EN 55022. Pro zařízení zařazená do třídy A (chranné pásmo 30m) podle EN 55022 platí následující. Dojde-li k rušení telekomunikačních nebo jiných zařízení je uživatel povinnen provést taková opatřgní, aby rušení odstranil.

## Polish Center for Testing and Certification Notice

The equipment should draw power from a socket with an attached protection circuit (a three-prong socket). All equipment that works together (computer, monitor, printer, and so on) should have the same power supply source.

The phasing conductor of the room's electrical installation should have a reserve short-circuit

protection device in the form of a fuse with a nominal value no larger than 16 amperes (A).

To completely switch off the equipment, the power supply cable must be removed from the power supply socket, which should be located near the equipment and easily accessible.

A protection mark "B" confirms that the equipment is in compliance with the protection usage requirements of standards PN-93/T-42107 and PN-89/E-06251.

#### Wymagania Polskiego Centrum Badań i Certyfikacji

Urządzenie powinno być zasilane z gniazda z przyłączonym obwodem ochronnym (gniazdo z kołkiem). Współpracujące ze sobą urządzenia (komputer, monitor, drukarka) powinny być zasilane z tego samego źródła.

Instalacja elektryczna pomieszczenia powinna zawierać w przewodzie fazowym rezerwową ochronę przed zwarciami, w postaci bezpiecznika o wartości znamionowej nie większej niż 16A (amperów). W celu całkowitego wyłączenia urządzenia z sieci zasilania, należy wyjąć wtyczkę kabla zasilającego z gniazdka, które powinno znajdować się w pobliżu urządzenia i być łatwo dostępne. Znak bezpieczeństwa "B" potwierdza zgodność urządzenia z wymaganiami bezpieczeństwa użytkowania zawartymi w PN-93/T-42107 i PN-89/E-06251.

#### Pozostałe instrukcje bezpieczeństwa

- Nie należy używać wtyczek adapterowych lub usuwać kołka obwodu ochronnego z wtyczki. Jeżeli konieczne jest użycie przedłużacza to należy użyć przedłużacza 3-żyłowego z prawidłowo połączonym przewodem ochronnym.
- System komputerowy należy zabezpieczyć przed nagłymi, chwiłowymi wzrostami lub spadkami napięcia, używając eliminatora przepięć, urządzenia dopasowującego lub bezzakłóceniowego źródła zasilania.
- Należy upewnić się, aby nie nie leżało na kablach systemu komputerowego, oraz aby kable nie były umieszczone w miejscu, gdzie można byłoby na nie nadeptywać lub potykać się o nie.
   Nie należy rozlewać napojów ani innych płynów na system komputerowy.
- Nie należy rozlewać napojów ani innych płynów na system komputerowy.
   Nie należy wpychać żadnych przedmiotów do otworów systemu komputerowego, gdyż może to spowodować pożar lub porażenie prądem, poprzez zwarcie elementów wewnętrznych.
- to spowodować pożar lub porażenie prądem, poprzez zwarcie elementów wewnętrznych.

   System komputerowy powinien znajdować się z dala od grzejników i źródel ciepla. Ponatto, nie należy blokować otworów wentylacyjnych. Należy unikać kladzenia lużnych papierów pod komputer oraz umieszczania komputera w ciasnym miejscu bez możliwości cyrkulacji powietrza wokół niego.

#### 7 Säädöstietoja

#### North Europe (Nordic Countries) Information

Placering/Ventilation

#### VARNING:

FÖRSÄKRA DIG OM ATT HUVUDBRYTARE OCH UTTAG ÄR LÄTÅTKOMLIGA, NÄR DU STÄLLER DIN UTRUSTNING PÅPLATS.

Placering/Ventilation

#### ADVARSEL:

sørg ved placeringen for, at netledningens stik og stikkontakt er nemttilgængelige.

Paikka/Ilmankierto

#### VAROITUS:

sijoita laite siten, että verkkojohto voidaan tarvittaessa helposti irrottaa pistorasiasta.

Plassering/Ventilasjon

ADVARSEL:

NÅR DETTE UTSTYRET PLASSERES, MÅ DU PASSE PÅ AT KONTAKTENE FOR STØM-TILFØRSEL ER LETTE Å NÅ.

#### BSMI Notice (Taiwan Only)

符合乙類資訊產品之標準

#### Ergonomie Hinweis (nur Deutschland)

Der von uns gelieferte Farbmonitor entspricht den in der "Verordnung über den Schutz vor Schäden durch Röntgenstrahlen" festgelegten Vorschriften.

Auf der Rückwand des Gerätes befindet sich ein Aufkleber, der auf die Unbedenklichkeit der Inbetriebnahme hinweist, da die Vorschriften über die Bauart von Störstrahlern nach Anlage III ¤ 5 Abs. 4 der Röntgenverordnung erfüllt sind.

Damit Ihr Monitor immer den in der Zulassung geforderten Werten entspricht, ist darauf zu achten, daß

- 1. Reparaturen nur durch Fachpersonal durchgeführt werden.
- 2. nur original-Ersatzteile verwendet werden.
- 3. bei Ersatz der Bildröhre nur eine bauartgleiche eingebaut wird.

Aus ergonomischen Gründen wird empfohlen, die Grundfarben Blau und Rot nicht auf dunklem Untergrund zu verwenden (schlechte Lesbarkeit und erhöhte Augenbelastung bei zu geringem Zeichenkontrast wären die Folge). Der arbeitsplatzbezogene Schalldruckpegel nach DIN 45 635 beträgt 70dB (A) oder weniger.

ACHTUNG: BEIM AUFSTELLEN DIESES GERÄTES DARAUF ACHTEN, DAß NETZSTECKER UND NETZKABELANSCHLUß LEICHT ZUGÄNGLICH SIND.

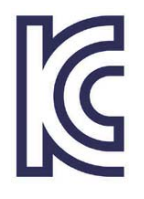

이 기기는 가정용(B급) 전 자파 적합 기기로서 주로 가정에서 사용하는 것을 목 적으로 하며, 모든 지역에 서 사용할 수 있습니다.

VEI

## VCCI-B

この装置は、クラスB情報技術装置で す。この装置は、家庭環境で使用するこ とを目的としていますが、この装置がラ ジオやテレビジョン受信機に近接して使 用されると、受信障害を引き起こすこと があります。

取扱説明書に従って正しい取り扱いをし て下さい。

| 北口ノン米             |      | 化学物質表     |           |        |      |         |       |  |  |
|-------------------|------|-----------|-----------|--------|------|---------|-------|--|--|
| 相刀为               | Ę    | Pb        | Hg        | Cd     | Cr6+ | PBBs    | PBDEs |  |  |
| 前面ベゼル             |      | 0         | 0         | 0      | 0    | 0       | 0     |  |  |
| 背面カバー             |      | 0         | 0 0       |        | 0    | 0       | 0     |  |  |
| スタンド              |      | 0         | 0         | 0      | 0    | 0       | 0     |  |  |
| LCDパラル            | WLED | 適用除<br>外の | 0         | 0      | 0    | 0       | 0     |  |  |
|                   | CCFL | 適用除<br>外の | 適用除<br>外の | 0      | 0    | 0       | 0     |  |  |
| PCBA <sup>递</sup> |      | 適用除<br>外の | 0         | 0      | 0    | 0       | 0     |  |  |
| ケーブル&ワイヤ          |      | 適用除<br>外の | 0         | 0      | 0    | 0       | 0     |  |  |
| リモコン              |      | 適用除<br>外の | 0         | 0      | 0    | 0       | 0     |  |  |
| * · PCBA /+~      | マ印刷  | 同敗其板      | で構成さ      | 51 176 | だけけ  | 3 ト7ド折ま | 合男 コ  |  |  |

\*: PCBA はベア印刷回路基板、で構成され、はんだ付けおよび抵抗器、コ ンデンサ、アレー、コネクタ、チップなど、その表面実装エレメントで構 成されます。 注 1:「0」は、計算される物質の含有率が参照含有率を超えていないこと

を示します。 注 2: 「適用除外」項目は、特定の化学物質が JIS C 0950 の規格により適 用除外とされた項目に対応することを意味します。

JIS C 0950

## Restriction on Hazardous Substances statement (India)

This product complies with the "India E-waste Rule 2011" and prohibits use of lead, mercury, hexavalent chromium, polybrominated biphenyls or polybrominated diphenyl ethers in concentrations exceeding 0.1 weight % and 0.01 weight % for cadmium, except for the exemptions set in Schedule 2 of the Rule.

#### E-Waste Declaration for India

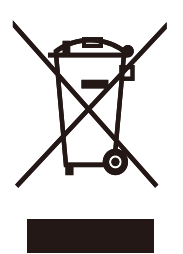

This symbol on the product or on its packaging indicates that this product must not be disposed of with your other household waste. Instead it is your responsibility to dispose of your waste equipment by handing it over to a designated collection point for the recycling of waste electrical and electronic equipment . The separate collection and recycling of your waste equipment at the time of disposal will help to conserve natural resources and ensure that it is recycled in a manner that protects human health and the environment. For more information about where you can drop off your waste equipment for recycling in India please visit the below web link.

http://www.india.philips.com/about/sustainability/ recycling/index.page.

#### Information for U.K. only

## WARNING - THIS APPLIANCE MUST BE EARTHED.

#### Important:

This apparatus is supplied with an approved moulded 13A plug. To change a fuse in this type of plug proceed as follows:

- 1. Remove fuse cover and fuse.
- 2. Fit new fuse which should be a BS 1362 5A,A.S.T.A. or BSI approved type.
- 3. Retit the fuse cover.

If the fitted plug is not suitable for your socket outlets, it should be cut off and an appropriate 3-pin plug fitted in its place.

If the mains plug contains a fuse, this should have a value of 5A. If a plug without a fuse is used, the fuse at the distribution board should not be greater than 5A.

NOTE: The severed plug must be destroyed to avoid a possible shock hazard should it be inserted into a 13A socket elsewhere.

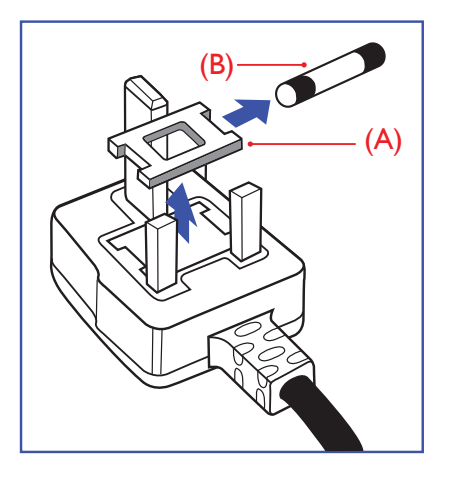

#### How to connect a plug

The wires in the mains lead are coloured in accordance with the following code:

BLUE -"NEUTRAL"("N") BROWN -"LIVE"("L") GREEN&YELLOW -"EARTH"("E")

- The GREEN&YELLOW wire must be connected to the terminal in the plug which is marked with the letter "E" or by the Earth symbol or coloured GREEN or GREEN&YELLOW.
- The BLUE wire must be connected to the terminal which is marked with the letter "N" or coloured BLACK.
- 3. The BROWN wire must be connected to the terminal which is marked with the letter "L" or coloured RED.

Before replacing the plug cover, make certain that the cord grip is clamped over the sheath of the lead - not simply over the three wires.

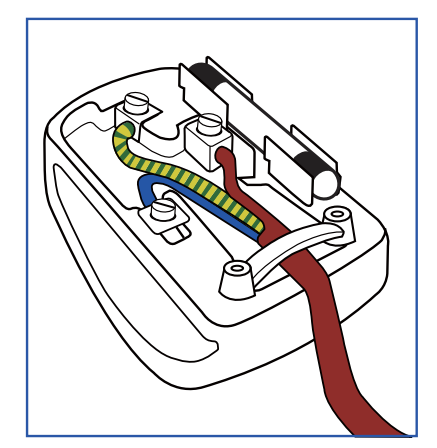

#### 7. Säädöstietoja

#### China RoHS

The People's Republic of China released a regulation called "Management Methods for Controlling Pollution by Electronic Information Products" or commonly referred to as China RoHS. All products produced and sold for China market have to meet China RoHS request.

中国电子信息产品污染控制标识要求(中国 RoHS 法规标示要求)产品中有毒有害物质或元素的名称及含量

|            | 有毒有害物质或元素 |           |           |               |               |                 |  |  |
|------------|-----------|-----------|-----------|---------------|---------------|-----------------|--|--|
| 部件名称       | 铅<br>(Pb) | 汞<br>(Hg) | 镉<br>(Cd) | 六价铬<br>(Cr6+) | 多溴联苯<br>(PBB) | 多溴二苯醚<br>(PBDE) |  |  |
| 外壳         | 0         | 0         | 0         | 0             | 0             | 0               |  |  |
| 液晶显示屏 / 灯管 | ×         | 0         | 0         | 0             | 0             | 0               |  |  |
| 电路板组件*     | Х         | 0         | 0         | 0             | 0             | 0               |  |  |
| 电源适配线      | Х         | 0         | 0         | 0             | 0             | 0               |  |  |
| 电源线 / 连接线  | X         | 0         | 0         | 0             | 0             | 0               |  |  |

\*: 电路板组件包括印刷电路板及其构成的零部件,如电阻、电容、集成电路、 连接器等。

- O:表示该有毒有害物质在该部件所有均质材料中的含量均在《电子信息产品中有毒有害物质的限量要求标准》规定的限量要求以下。
- X: 表示该有毒有害物质至少在该部件的某一均质材料中的含量超出《电子信息产品中有毒有害物质的限量要求标准》规定的限量要求;但是上表中打 "X"的部件,符合欧盟 RoHS 法规要求(属于豁免的部分)。

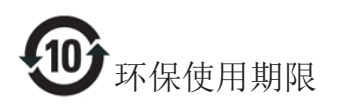

此标识指期限(十年),电子信息产品中含 有的有毒有害物质或元素在正常使用的条 件下不会发生外泄或突变,电子信息产品 用户使用该电子信息产品不会对环境造成 严重污染或对其人身、财产造成严重损害 的期限。

#### 中国能源效率标识

根据中国大陆《能源效率标识管理办法》本显示器符合以下要求:

| 能源效率(cd/W) | > 1.05        |
|------------|---------------|
| 能效等级       | 1级            |
| 能效标准       | GB 21520-2008 |

详细有关信息请查阅中国能效标识网:<u>http://www.energylabel.gov.cn/</u>

《废弃电器电子产品回收处理管理条例》 提示性说明

为了更好地关爱及保护地球,当用户不再 需要此产品或产品寿命终止时,请遵守国 家废弃电器电子产品回收处理相关法律法 规,将其交给当地具有国家认可的回收处 理资质的厂商进行回收处理。

## 8. Asiakaspalvelu ja takuu

# 8.1 Philipsin takuu nestekidenäyttöjen kuvapistevirheiden tapauksessa

Philipsin pyrkimyksenä on tarjota tuotteita, joiden laatu on paras mahdollinen. Käytämme uusimpia valmistusmenetelmiä ja tiukkaa laadunvalvontaa. Nestekidenäyttöjen kuvapisteiden tai osaväripisteiden vikoja ei kuitenkaan voida aina välttää. Kukaan valmistaja ei pysty takaamaan, että kaikkien TFT-näyttöjen kaikki kuvapisteet olisivat virheettömiä. Philips takaa kuitenkin, että jos virheiden määrä on liian suuri, näyttö korjataan tai vaihdetaan takuun puitteissa. Seuraavassa selitetään erilaiset kuvapistevirheet ia määritellään, milloin niiden määrä katsotaan liian suureksi. Takuu kattaa korjauksen tai vaihdon, jos TFT-näytön kuvapistevirheiden määrä ylittää määritellyt raja-arvot. Esimerkiksi näytön osaväripisteistä saa vain 0,0004 % olla virheellisiä. Lisäksi Philips määrittelee vielä tiukemmat rajat tietyille virheyhdistelmille, jotka ovat muita näkyvämpiä. Takuu on voimassa kaikkialla maailmassa.

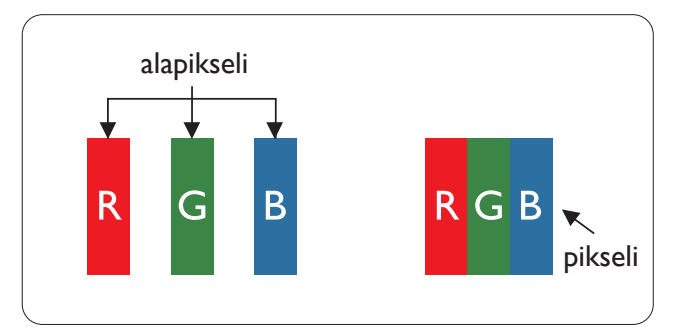

#### Kuvapisteet ja osaväripisteet

Kuvapiste (pixel) koostuu kolmesta osaväripisteestä (subpixel): punaisesta (R), vihreästä (G) ja sinisestä (B). Kaikki kuvapisteet yhdessä muodostavat kuvan. Kun kaikki kolme osaväripistettä palavat, ne näkyvät yhtenä valkoisena kuvapisteenä. Kun kaikki kolme osaväripistettä ovat sammuksissa, ne näkyvät yhtenä mustana kuvapisteenä. Jos vain yksi tai kaksi osaväripistettä palaa, yhteistuloksena näkyy yksi muunvärinen kuvapiste.

#### Erityyppiset kuvapistevirheet

Kuvapisteiden ja osaväripisteiden virheet näkyvät kuvaruudussa eri tavoin. Kuvapistevirheitä on kahta tyyppiä ja kumpikin tyyppi käsittää erilaisia osaväripistevirheitä.

#### Kirkkaat pisteet

Kirkkaat pisteet ovat näyttöpisteitä tai alipisteitä, jotka ovat aina valaistuina tai päällä. Kirkas piste on alipiste, joka jää näyttöön kun näytössä on tumma kuvio. Kirkkaiden pisteiden tyypit.

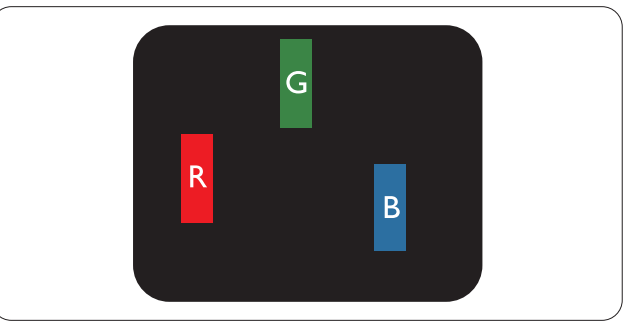

Yksi palava punainen, vihreä tai sininen osaväripiste.

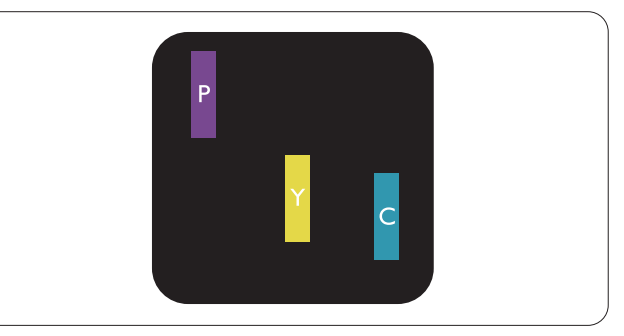

Kaksi vierekkäistä palavaa osaväripistettä:

- punainen + sininen = violetti
- punainen + vihreä = keltainen
- vihreä + sininen = syaani (vaaleansininen)

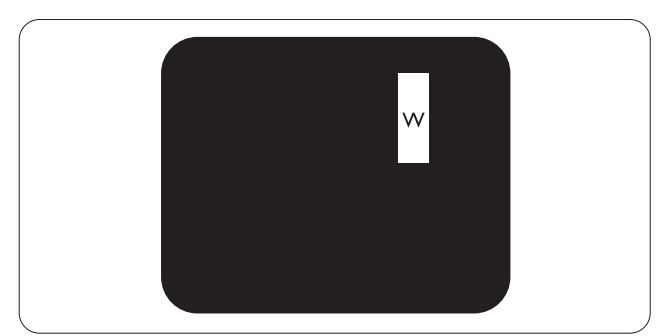

Kolme vierekkäistä palavaa osaväripistettä (yksi valkoinen kuvapiste).

#### 8.Asiakaspalvelu ja takuu

#### **Huomautus**

Punaiset tai siniset kirkkaat pisteet ovat 50 prosenttia kirkkaampia kuin ympäröivät pisteet, kun taas vihreät kirkkaat pisteet ovat 30 prosenttia naapuripisteitä kirkkaampia.

#### Mustat kirkkaat pisteet

Mustat pisteet ovat näyttöpisteitä tai alipisteitä, jotka ovat aina pimeinä tai pois päältä. Tumma piste on alipiste, joka jää näyttöön kun näytössä on vaalea kuvio. Mustien pisteiden tyypit.

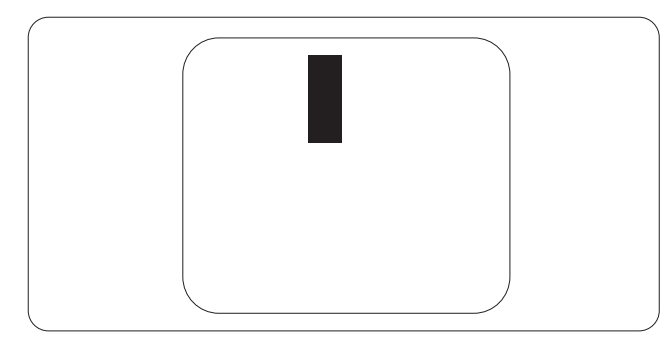

#### Kuvapistevirheiden etäisyys

Koska samantyyppiset lähekkäiset kuvapisteja osaväripistevirheet voivat näkyä erityisen häiritsevinä, Philips määrittelee myös kuvapistevirheiden etäisyydelle toleranssit.

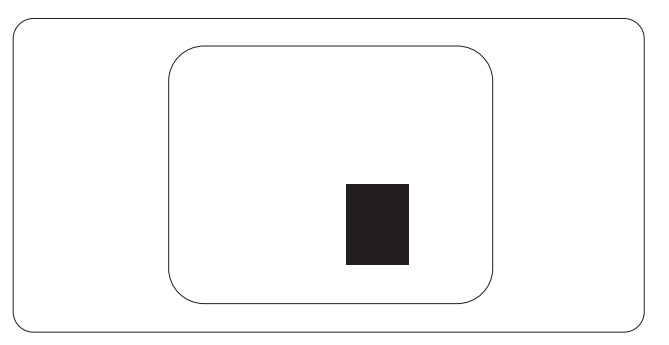

#### Kuvapistevirheiden toleranssit

Jotta kuvapistevirheet oikeuttaisivat TFTnäytön korjaamiseen tai vaihtoon takuukauden aikana, Philipsin litteän näytön kuvapiste- tai osaväripistevirheiden määrän on ylitettävä seuraavissa taulukoissa annetut toleranssit.

| KIRKASPISTEVIRHEET                                                | HYVÄKSYTTÄVÄ TASO |
|-------------------------------------------------------------------|-------------------|
| 1 palava osaväripiste                                             | 3                 |
| 2 vierekkäistä palavaa osaväripistettä                            | 1                 |
| 3 vierekkäistä palavaa osaväripistettä (yksi valkoinen kuvapiste) | 0                 |
| Kahden kirkaspistevirheen välinen etäisyys*                       | >15 mm            |
| Kaikentyyppisten kirkaspistevirheiden kokonaismäärä               | 3                 |
| MUSTAPISTEVIRHEET                                                 | HYVÄKSYTTÄVÄ TASO |
| 1 musta osaväripiste                                              | 5 tai vähemmän    |
| 2 vierekkäistä mustaa osaväripistettä                             | 2 tai vähemmän    |
| 3 vierekkäistä mustaa osaväripistettä                             | 0                 |
| Kahden mustapistevirheen välinen etäisyys*                        | >15 mm            |
| Kaikentyyppisten mustapistevirheiden kokonaismäärä                | 5 tai vähemmän    |
| KUVAPISTEVIRHEIDEN KOKONAISMÄÄRÄ                                  |                   |
|                                                                   | HIVANJI HAVA IAJO |

#### **Huomautus**

- 1. 1 osaväripistevirhe tai 2 vierekkäistä osaväripistevirhettä = 1 kuvapistevirhe
- 2. Tämä näyttö on ISO9241-307-standardin mukainen (ISO9241-307: Ergonomiset vaatimukset, analysi ja yhteensopivuustestimenetelmät elektronisille visuaalisille näytöille)
- 3. ISO9241-307 on seuraaja aiemmalle ISO13406-standardille, jonka International Organisation for Standardisation (ISO) on poistanut: 2008-11-13.

### 8.2 Asiakaspalvelu ja takuu

Saat yksityiskohtaiset tiedot takuun kattavuudesta ja lisätukea alueellasi voimassaolevista vaatimuksista osoiteesta <u>www.philips.com/support</u>.Voit myös soittaa jäljempänä olevaan paikalliseen Philipsin asiakaspalvelukeskuksen puhelinnumeroon.

#### Länsi-Euroopan alueen yhteystiedot:

| Maa            | CSP         | Tukipuhelinnumero   | Price             | Aukioloajat            |
|----------------|-------------|---------------------|-------------------|------------------------|
| Austria        | RTS         | +43 0810 000206     | € 0,07            | Mon to Fri : 9am - 6pm |
| Belgium        | Ecare       | +32 078 250851      | € 0,06            | Mon to Fri : 9am - 6pm |
| Cyprus         | Alman       | 800 92 256          | Free of charge    | Mon to Fri : 9am - 6pm |
| Denmark        | Infocare    | +45 3525 8761       | Local call tariff | Mon to Fri : 9am - 6pm |
| Finland        | Infocare    | +358 09 2290 1908   | Local call tariff | Mon to Fri : 9am - 6pm |
| France         | Mainteq     | +33 082161 1658     | € 0,09            | Mon to Fri : 9am - 6pm |
| Germany        | RTS         | +49 01803 386 853   | € 0,09            | Mon to Fri : 9am - 6pm |
| Greece         | Alman       | +30 00800 3122 1223 | Free of charge    | Mon to Fri : 9am - 6pm |
| Ireland        | Celestica   | +353 01 601 1161    | Local call tariff | Mon to Fri : 8am - 5pm |
| Italy          | Anovo Italy | +39 840 320 041     | € 0,08            | Mon to Fri : 9am - 6pm |
| Luxembourg     | Ecare       | +352 26 84 30 00    | Local call tariff | Mon to Fri : 9am - 6pm |
| Netherlands    | Ecare       | +31 0900 0400 063   | € 0,10            | Mon to Fri : 9am - 6pm |
| Norway         | Infocare    | +47 2270 8250       | Local call tariff | Mon to Fri : 9am - 6pm |
| Poland         | MSI         | +48 0223491505      | Local call tariff | Mon to Fri : 9am - 6pm |
| Portugal       | Mainteq     | 800 780 902         | Free of charge    | Mon to Fri : 8am - 5pm |
| Spain          | Mainteq     | +34 902 888 785     | € 0,10            | Mon to Fri : 9am - 6pm |
| Sweden         | Infocare    | +46 08 632 0016     | Local call tariff | Mon to Fri : 9am - 6pm |
| Switzerland    | ANOVO CH    | +41 02 2310 2116    | Local call tariff | Mon to Fri : 9am - 6pm |
| United Kingdom | Celestica   | +44 0207 949 0069   | Local call tariff | Mon to Fri : 8am - 5pm |

### Yhteystiedot KESKI- JA ITÄ-EUROOPAN alueella:

| Maa                     | Puhelinneu-<br>vonta | CSP                    | Asiakaspalvelu                                                 |
|-------------------------|----------------------|------------------------|----------------------------------------------------------------|
| Belarus                 | N/A                  | IBA                    | +375 17 217 3386<br>+375 17 217 3389                           |
| Bulgaria                | N/A                  | LAN Service            | +359 2 960 2360                                                |
| Croatia                 | N/A                  | MR Service Ltd         | +385 (01) 640 1111                                             |
| Czech Rep.              | N/A                  | Asupport               | 420 272 188 300                                                |
| Estonia                 | N/A                  | FUJITSU                | +372 6519900(General)<br>+372 6519972(workshop)                |
| Georgia                 | N/A                  | Esabi                  | +995 322 91 34 71                                              |
| Hungary                 | N/A                  | Profi Service          | +36 1 814 8080(General)<br>+36 1814 8565(For AOC&Philips only) |
| Kazakhstan              | N/A                  | Classic Service I.I.c. | +7 727 3097515                                                 |
| Latvia                  | N/A                  | ServiceNet LV          | +371 67460399<br>+371 27260399                                 |
| Lithuania               | N/A                  | UAB Servicenet         | +370 37 400160(general)<br>+370 7400088 (for Philips)          |
| Macedonia               | N/A                  | AMC                    | +389 2 3125097                                                 |
| Moldova                 | N/A                  | Comel                  | +37322224035                                                   |
| Romania                 | N/A                  | Skin                   | +40 21 2101969                                                 |
| Russia                  | N/A                  | CPS                    | +7 (495) 645 6746                                              |
| Serbia&Montenegro       | N/A                  | Kim Tec d.o.o.         | +381 11 20 70 684                                              |
| Slovakia                | N/A                  | Datalan Service        | +421 2 49207155                                                |
| Slovenia                | N/A                  | PC H.and               | +386 1 530 08 24                                               |
| the republic of Belarus | N/A                  | ServiceBy              | + 375 17 284 0203                                              |
| Turkey                  | N/A                  | Tecpro                 | +90 212 444 4 832                                              |
|                         | N/A                  | Тораz                  | +38044 525 64 95                                               |
| ORIGINE                 | N/A                  | Comel                  | +380 5627444225                                                |

### Yhteystiedot POHJOIS-AMERIKASSA:

| Maa       | Puhelinneuvonta | Asiakaspalvelu |
|-----------|-----------------|----------------|
| Brazil    | - Vermont -     | 0800-7254101   |
| Argentina |                 | 0800 3330 856  |

Yhteystiedot Kiinassa:

| Maa   | Puhelinneuvonta | Asiakaspalvelu |
|-------|-----------------|----------------|
| China | PCCW Limited    | 4008 800 008   |

#### Yhteystiedot POHJOIS-AMERIKASSA:

| Maa    | Puhelinneuvonta | Asiakaspalvelu |
|--------|-----------------|----------------|
| U.S.A. | EPI - e-center  | (877) 835-1838 |
| Canada | EPI - e-center  | (800) 479-6696 |

#### Yhteystiedot APMEA-alueella:

| Maa                | ASP                                                            | Asiakaspalvelu                                                                   | Aukioloajat                                                              |  |
|--------------------|----------------------------------------------------------------|----------------------------------------------------------------------------------|--------------------------------------------------------------------------|--|
| Australia          | AGOS NETWORK<br>PTY LTD                                        | 1300 360 386                                                                     | Mon.~Fri. 9:00am-5:30pm                                                  |  |
| New Zealand        | Visual Group Ltd.                                              | 0800 657447                                                                      | Mon.~Fri. 8:30am-5:30pm                                                  |  |
| Hong Kong<br>Macau | Company: Smart Pixels<br>Technology Ltd.                       | Hong Kong:<br>Tel: +852 2619 9639<br>Macau:<br>Tel: (853)-0800-987               | Mon.~Fri. 9:00am-6:00pm<br>Sat. 9:00am-1:00pm                            |  |
| India              | REDINGTON INDIA<br>LTD                                         | Tel: 1 800 425 6396<br>SMS: PHILIPS to 56677                                     | Mon.~Fri. 9:00am-5:30pm                                                  |  |
| Indonesia          | PT. CORMIC<br>SERVISINDO<br>PERKASA                            | +62-21-4080-9086<br>(Customer Hotline)<br>+62-8888-01-9086<br>(Customer Hotline) | Mon.~Thu. 08:30-12:00; 13:00-<br>17:30<br>Fri. 08:30-11:30; 13:00-17:30" |  |
| Korea              | Alphascan Displays, Inc                                        | 1661-5003                                                                        | Mon.~Fri. 9:00am-5:30pm<br>Sat. 9:00am-1:00pm                            |  |
| Malaysia           | R-Logic Sdn Bhd                                                | +603 5102 3336                                                                   | Mon.~Fri. 8:15am-5:00pm<br>Sat. 8:30am-12:30am                           |  |
| Pakistan           | TVONICS Pakistan                                               | +92-213-6030100                                                                  | Sun.~Thu. 10:00am-6:00pm                                                 |  |
| Singapore          | Philips Singapore Pte<br>Ltd (Philips Consumer<br>Care Center) | (65) 6882 3966                                                                   | Mon.~Fri. 9:00am-6:00pm<br>Sat. 9:00am-1:00pm                            |  |
| Taiwan             | FETEC.CO                                                       | 0800-231-099                                                                     | Mon.~Fri. 09:00 - 18:00                                                  |  |
| Thailand           | Axis Computer System<br>Co., Ltd.                              | (662) 934-5498                                                                   | Mon.~Fri. 08:30am~05:30pm                                                |  |
| South Africa       | Computer Repair<br>Technologies                                | 011 262 3586                                                                     | Mon.~ Fri. 08:00am~05:00pm                                               |  |
| Israel             | Eastronics LTD                                                 | 1-800-567000                                                                     | Sun.~Thu. 08:00-18:00                                                    |  |

8.Asiakaspalvelu ja takuu

| Vietnam                                                      | FPT Service Informatic<br>Company Ltd Ho Chi<br>Minh City Branch | +84 8 38248007<br>Ho Chi Minh City<br>+84 5113.562666<br>Danang City<br>+84 5113.562666<br>Can tho Province | Mon.~Fri. 8:00-12:00, 13:30-17:30<br>Sat. 8:00-12:00 |
|--------------------------------------------------------------|------------------------------------------------------------------|----------------------------------------------------------------------------------------------------|------------------------------------------------------|
| Philippines                                                  | EA Global Supply<br>Chain Solutions ,Inc.                        | (02) 655-7777; 6359456                                                                                      | Mon.~Fri. 8:30am~5:30pm                              |
| Armenia<br>Azerbaijan<br>Georgia<br>Kyrgyzstan<br>Tajikistan | Firebird service centre                                          | +97 14 8837911                                                                                              | Sun.~Thu. 09:00 - 18:00                              |
| Uzbekistan                                                   | Soniko Plus Private<br>Enterprise Ltd                            | +99871 2784650                                                                                              | Mon.~Fri. 09:00 - 18:00                              |
| Turkmenistan                                                 | Technostar Service<br>Centre                                     | +(99312) 460733, 460957                                                                                     | Mon.~Fri. 09:00 - 18:00                              |
| Japan                                                        | フィリップスモニター<br>・サポートセンター                                          | 0120-060-530                                                                                                | Mon.~Fri. 10:00 - 17:00                              |

# 9. Vianetsintä ja usein kysyttyä

## 9.1 Ongelmatilanteet

Tämän sivun ongelmat ovat sellaisia, että käyttäjä voi itse korjata ne. Jos tämän sivun ratkaisut eivät korjaa ongelmaa, ota yhteyttä Philipsasiakaspalveluun.

#### 1 Yleisiä ongelmia

#### Ei kuvaa (virran LED ei pala)

- Varmista, että virtajohto on liitetty sekä pistorasiaan että näytön taakse.
- Varmista ensin, että näytön etuosassa oleva näppäin on POIS PÄÄLTÄ-asennossa. Paina näppäin sen jälkeen PÄÄLLÄ-asentoon.

#### Ei kuvaa (virran LED on valkoinen)

- Varmista, että tietokone on päällä.
- Varmista, että signaalikaapeli on liitetty tietokoneeseesi.
- Varmista, että näytön kaapelin liittimet eivät ole vääntyneet. Jos liittimet ovat vääntyneet, vaihda kaapeli uuteen.
- Energiansäästötoiminto on ehkä aktivoitu

#### Näytöllä lukee

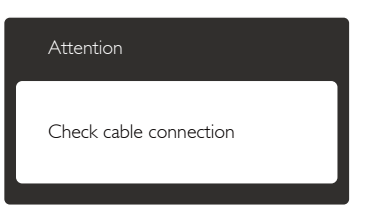

- Varmista, että näytön kaapeli on yhdistetty tietokoneeseesi. (Katso myös pikaopas).
- Tarkista, ovatko näytön kaapelin liittimet vääntyneet.
- Varmista, että tietokone on päällä.

#### AUTO-painike ei toimi

 Auto-toiminto toimii ainoastaan VGA-Analog (Analogisessa VGA)-tilassa. Jos tulos ei tyydytä, voit säätää manuaalisesti OSDvalikosta.

#### Huomautus

Auto-toiminto ei toimi DVI-Digital (DVIdigitaalitilassa), koska sitä ei tarvita.

#### Näkyvää savua tai kipinöintiä

- Älä suorita mitään vianetsintävaihetta
- Irrota näyttö verkkovirrasta välittömästi turvallisuussyistä
- Ota yhteyttä Philipsin asiakaspalveluun välittömästi.

#### 2 Kuvaan liittyviä ongelmia

#### Kuva ei ole keskellä

- Säädä kuvan paikkaa käyttäen OSD:n pääsäätimien "Auto"-toimintoa.
- Säädä kuvan paikkaa OSD-valikon Setup (Asetus) -vaihtoehdon Phase/Clock (Tila/ Kello) -säädöillä. Se on voimassa vain VGAtilassa.

#### Näytön kuva värähtelee

• Varmista, että signaalikaapeli on yhdistetty näytönohjaimeen tai PC-tietokoneeseen.

#### Näytöllä on pystysuora värinä

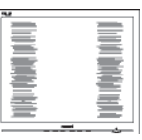

- Säädä kuvaa käyttäen OSD:n pääsäätimien "Auto"-toimintoa.
- Poista vaakasuorat juovat OSD-valikon Setup (Asetus) -vaihtoehdon Phase/Clock (Tila/Kello) -säädöillä. Se on voimassa vain VGA-tilassa.

#### Näytöllä on vaakasuoraa värinää

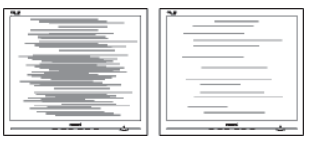

• Säädä kuvaa käyttäen OSD:n pääsäätimien "Auto"-toimintoa.

#### 9.Vianetsintä ja usein kysyttyä

 Poista vaakasuorat juovat OSD-valikon Setup (Asetus) -vaihtoehdon Phase/Clock (Tila/Kello) -säädöillä. Se on voimassa vain VGA-tilassa.

#### Näytön kuva on epäselvä, huonosti erottuva tai liian tumma

• Säädä kontrastia ja kirkkautta kuvaruutunäytöllä.

#### "jälkikuvat", "kiinni palamiset" tai "haamukuvat" jää ruudulle, kun virta on sammutettu.

- Keskeyttämätön pysäytyskuvien tai liikkumattomien kuvien näyttäminen pitkiä aikoja voi aiheuttaa näytöllä "kiinni palamiset", joka tunnetaan myös "jälkikuvat" tai "haamukuvat". "Kiinni palamiset", "jälkikuvat" tai "haamukuvat" on yleisesti tunnettu ilmiö nestekidenäyttöpaneelitekniikassa. Useimmissa tapauksissa "kiinnipalamiset" tai "jälkikuvat" tai "haamukuvat" häviävät asteittaisesti jonkin ajan kuluttua, kun virta on kytketty pois päältä.
- Aktivoi aina liikkuva näytönsäästöohjelma, kun lopetat näytön käyttämisen.
- Aktivoi aina määräaikainen ruudunpäivitysohjelma, jos nestekidenäytölläsi on muuttumattomia, staattisia kohteita.
- Näytönsäästäjän aktivoinnin tai näytön säännöllisen virkistämistoiminnon laiminlyönti voi johtaa vakaviin "kiinni palaminen"-, "jälkikuva"- tai "haamukuva"oireisiin, jotka eivät häviä, ja joita ei voi korjata. Takuu ei korvaa yllä lueteltuja vaurioita.

#### Kuva on vääristynyt. Teksti on epäselvää.

 Aseta PC-tietokoneen näyttötarkkuus samaksi kuin näytön suositeltu natiivitarkkuus.

## Näytöllä on vihreitä, punaisia, sinisiä, tummia ja valkoisia pisteitä

 Jäljellä olevat pisteet ovat normaaleja nestekiteen nykyteknologiaan kuuluvia ominaisuuksia, katso lisätietoja pikselitakuusta.

#### "Virta päällä" -valo on häiritsevän kirkas.

• Voit säätää "virta päällä" -valoa OSD-valikon Asetus-vaihtoehdon virta LED-säädöillä.

Lisätietoja löydät Asiakaspalvelukeskuslistalta ja ottamalla yhteyttä Philips-asiakaspalveluun.

# 9.2 SmartControl Premiumista usein kysyttyä

#### Kysymys 1:

Vaihdoin PC-tietokoneeni näytön toiseen, enkä ole sen jälkeen onnistunut käyttämään SmartControl Premiumia. Mitä voin tehdä?

V.: Käynnistä PC-tietokoneesi uudelleen ja tarkista, toimiiko SmartControl Premium. Jos se ei toimi, joudut poistamaan SmartControl Premium:in ja asentamaan sen uudelleen, jotta ajuri on varmasti oikea.

#### Kysymys 2:

#### SmartControl Premiumin toiminnot toimivat hyvin aikaisemmin, mutta ei enää, mitä voin tehdä?

- V.: Jos seuraavia korjaustapoja on jo kokeiltu, näytön ajuri joudutaan ehkä asentamaan uudelleen.
- Vaihda videon graafinen adapteri
- Päivitä videon ajuri
- Käyttöjärjestelmätoiminto, kuten päivityspaketti tai päivitys
- Käynnistä Windows-päivitys ja päivitä näyttö ja/tai videon ajuri
- Windows käynnistettiin, kun näytön virta ei ollut päällä tai sitä ei oltu yhdistetty.
- Tarkista napsauttamalla hiiren oikeanpuoleisella painikkeella My Computer (Oma tietokone) ja napsauttamalla Properties (Asetukset) -> Hardware (Laitteisto) -> Device Manager (Laitehallinta).
- Jos Näyttö (Monitor) -kohdassa lukee
   "Plug and Play Monitor (Näyttö Plug and Play)", joudut asentamaan sen uudelleen.
   Poista SmartControl Premium ja asenna se uudelleen.

#### Kysymys 3:

Kun SmartControl Premiumin asennuksen jälkeen napsautetaan SmartControl Premium -välilehteä, mitään ei ilmesty vähään aikaan tai tulee virheilmoitus, mitä tapahtui?

V.: Saattaa olla, että grafiikka-adapterisi ei ole yhteensopiva SmartControl Premium kanssa. Jos grafiikka-adapterisi valmistaja on joku yllä luetelluista, yritä ladata grafiikka-adapterin uusin versio valmistajan nettisivuilta. Asenna ajuri. Poista SmartControl Premium ja asenna se uudelleen.

Jos se ei edelleenkään toimi, olemme pahoillamme, että kyseistä grafiikkaadapteria ei tueta. Mene Philipsin websivulle ja tarkista, onko saatavissa päivitettyä SmartControl Premiumin laiteohjainta.

#### Kysymys 4:

Kun napsautan Product Information (Tuotetietoja), ainoastaan osa tiedoista näkyy. Mitä tapahtui?

V.: Saattaa olla, että grafiikkakortin adapteri ei ole uusin versio, joka on täysin yhteensopiva DDC/CI-liittymän kanssa. Yritä ladata grafiikka-adapterin ajurin uusin versio valmistajan nettisivuilta. Asenna ajuri. Poista SmartControl Premium ja asenna se uudelleen.

| Attention                   |  |
|-----------------------------|--|
| Theft Deterrence is Enabled |  |

#### Kysymys 5:

#### Olen unohtanut Theft Deterrence (Oikeudettoman käytön ehkäisyn) PIN-koodin. Mitä voin tehdä?

V.: Philips-palvelukeskuksella on oikeus kysyä laillista tunnistusta ja valtuutusta näytön omistajan toteamiseksi.

## 9.3 Usein kysyttyä - Yleisiä

### Kysymys 1:

Mitä minun tulee tehdä, kun näytölle ilmestyy viesti "Cannot display this video mode" (Tätä videotilaa ei voi näyttää) näyttöä asentaessani?

- V.: Suositeltu tarkkuus tälle näytölle: 1920 × 1080, 60 Hz.
- Irrota kaikki kaapelit ja liitä PC-tietokoneesi aikaisemmin käyttämääsi näyttöön.
- Valitse Windows Start (Käynnistys)
   -valikossa Settings (Asetukset)/Control
   Panel (Ohjauspaneeli).Valitse Ohjauspaneeli
   -ikkunassa Display (Näyttö) -kuvake.Valitse
   Display (Näytä) ohjauspaneeli -kohdassa
   "Settings" (Asetukset) -välilehti. Siirrä
   asetukset-välilehdellä olevan "Desktop Area"
   (Työpöytäalue) -laatikon vierityspalkki 1920
   x 1080 pikseliä kohdalle.
- Avaa "Advanced Properties" (Lisäominaisuudet) ja aseta Refresh Rate (Virkistystaajuus) 60 Hz:iin ja napsauta OK.
- Käynnistä tietokone uudelleen ja tee kohdat 2 ja 3 uudelleen tarkistaaksesi, että PC-tietokoneen asetukset ovat 1920 × 1080, 60 Hz.
- Sammuta tietokone, irrota vanha näyttö ja liitä Philips nestekidenäyttö uudelleen tietokoneeseen.
- Käynnistä näyttö ja sen jälkeen PC-tietokone.

#### Kysymys 2:

## Mikä on nestekidenäytön suositeltu virkistystaajuus?

V.: LCD-näytön suositeltu virkistystaajuus on 60 Hz. Jos näytöllä ilmenee häiriöitä, voit yrittää poistaa ne muuttamalla virkistystaajuuden 75 Hz:ksi.

#### Kysymys 3:

#### Mitä ovat CD-ROM:in .inf ja .icm tiedostot? Miten asennan ajurit (.inf ja .icm)?

V.: Nämä ovat näyttösi ajuritiedostoja. Asenna ajurit käyttöoppaan ohjeiden mukaisesti. Tietokoneesi saattaa pyytää näyttösi ajureita (.inf ja .icm tiedostot)

#### 9.Vianetsintä ja usein kysyttyä

tai ajurin levyä, kun asennat näyttösi ensimmäistä kertaa. Asenna tässä pakkauksessa oleva (companion CD-ROM) ohjeiden mukaisesti. Näytön ajurit (.inf ja .icm tiedostot) asennetaan automaattisesti.

#### Kysymys 4:

#### Miten säädän tarkkuutta?

V.: Videokortti/graafinen ajuri ja näyttö määräävät käytössä olevat tarkkuudet. Valitse haluamasi tarkkuus Windows® Control Panel (Ohjauspaneelin) kohdassa "Display properties (Näytön ominaisuudet)".

#### Kysymys 5:

#### Mitä teen, jos en ole varma tekemistäni näytön säädöistä kuvaruutunäyttö (OSD) -valikossa?

V.: Paina OK-näppäintä ja valitse "Reset" (Palauta), joka palauttaa kaikki tehdasasetukset.

#### Kysymys 6:

## Onko LCD-näyttöruutu naarmunkestävä?

V.: Yleinen suositus on, että paneelin pintaa ei altisteta voimakkaille iskuille, ja että se suojataan teräviltä ja tylpiltä esineiltä. Koskiessasi näyttöön, varmista, että paneelin pintaan ei kohdistu painetta. Tämä saattaisi vaikuttaa näytön takuuseen.

#### Kysymys 7:

#### Miten puhdistan LCD-näytön?

V.: Käytä normaaliin puhdistukseen puhdasta, pehmeää liinaa. Käytä isopropanolia vaativaan puhdistukseen. Älä käytä muita liuotteita, kuten etyylialkoholia, etanolia, asetonia, heksaania jne.

#### Kysymys 8:

#### Voinko muuttaa näyttöni väriasetuksia?

- V.: Kyllä, voit muuttaa näyttösi väriasetuksia kuvaruutunäytöllä (OSD) seuraavien ohjeiden mukaisesti,
- Paina "OK" saadaksesi näkyviin OSD (On Screen Display) -valikon
- Paina "Alas-nuolta" valitaksesi vaihtoehdon "Color" (Väri), paina sitten "OK" päästäksesi värin asetukseen, asetuksia on kolme kuten alla.
  - Color Temperature (Värilämpötila): Kuusi asetusta ovat 5000K, 6500K, 7500K, 8200K, 9300K ja 11500K. Valitessasi 5000K, paneeli vaikuttaa punavalkoisen sävyisenä "lämpimältä", kun taas 11500K lämpötila on "kylmä ja sinivalkoinen".
  - 2. sRGB:Tämä on standardiasetus, joka varmistaa oikeiden värien vaihdon laitteesta toiseen (esim. digitaaliset kamerat, näytöt, tulostimet, skannerit, jne).
  - User Define (Käyttäjän määräämä): Käyttäjä voi valita haluamansa väriasetukset säätämällä punaista, vihreää ja sinistä.

#### Huomautus

Mittayksikkö lämmitettävästä kohteesta säteilevälle valon värille. Tähän käytetään absoluuttisia arvoja (Kelvin-asteita). Alemmat Kelvin-lämpötilat, kuten 2004K ovat punaisia; korkeammat lämpötilat, kuten 9300K ovat sinisiä. Neutraali lämpötila, 6504K, on valkoinen.

#### Kysymys 9:

#### Voinko liittää nestekidenäyttöni mihin tahansa PC-, workstation- tai Mactietokoneeseen?

V.: Kyllä. Kaikki Philips nestekidenäytöt ovat täysin yhteensopivia standardien PC-, Mac- ja workstation-tietokoneiden kanssa. Joudut ehkä käyttämään kaapeliadapteria liittäessäsi näyttösi Mac-järjestelmään. Suosittelemme, että pyydät lisätietoja Philipsmyyntiedustajaltasi.

#### Kysymys 10:

#### Onko Philips-nestekidenäytöissä Plugand-Play-toiminto?

V.: Kyllä, näytöt ovat Plug-and-Play -yhteensopivia Windows 8/7/Vista/XP/ NT, Mac OSX ja Linux -järjestelmien kanssa

#### Kysymys 11:

#### Mitä nestekidenäytön kiinni juuttuminen, kiinni palaminen, jälkikuva ja haamukuva tarkoittavat?

V.: Keskeyttämätön pysäytyskuvien tai liikkumattomien kuvien näyttäminen pitkiä aikoja voi aiheuttaa näytöllä "kiinni palamiset", joka tunnetaan myös "jälkikuvat" tai "haamukuvat". "Kiinni palamiset", "jälkikuvat" tai "haamukuvat" on yleisesti tunnettu ilmiö nestekidenäyttöpaneelitekniikassa. Useimmissa tapauksissa "kiinnipalamiset" tai "jälkikuvat" tai "haamukuvat" häviävät asteittaisesti jonkin ajan kuluttua, kun virta on kytketty pois päältä. Aktivoi aina liikkuva näytönsäästöohjelma, kun lopetat näytön käyttämisen. Aktivoi aina määräaikainen ruudunpäivitysohjelma, jos nestekidenäytölläsi on muuttumattomia, staattisia kohteita.

#### **Varoitus**

Näytönsäästäjän aktivoinnin tai näytön säännöllisen virkistämistoiminnon laiminlyönti voi johtaa vakaviin "kiinni palaminen"-, "jälkikuva"tai "haamukuva"-oireisiin, jotka eivät häviä, ja joita ei voi korjata.Takuu ei korvaa yllä lueteltuja vaurioita.

#### Kysymys 12:

#### Minkä vuoksi näyttöni teksti ei ole selvää ja näytöllä on epäselviä merkkejä?

V.: Nestekidenäyttösi toimii parhaiten natiiviresoluutiolla 1920 × 1080, 60 Hz. Käytä tätä tarkkuutta saadaksesi parhaan mahdollisen kuvan.

## 9.4 Kliininen usein kysyttyä

#### Kysymys 1:

#### Voinko käyttää värikuvaa Kliininen D-image -tilassa?

V.: Kliininen D-image-tila on DICOM part-14 -kalibroitu vain harmaasävykuvakäyttöön.

#### Kysymys 2:

#### Voinko puhdistaa monitorin ja vaikuttaako se monitorin mikrobeja tuhoavaan koteloon?

V.: Kyllä. Kotelon voi puhdistaa normaalilla monitorinpuhdistusaineella tai pelkällä vedellä. Se ei vaikuta bakteereita tuhoavaan koteloon, koska ominaisuus kuuluu materiaalin pysyvään rakenteeseen (ei pinnoite).

#### Kysymys 3:

## Voiko monitorin puhdistukseen käyttää alkoholia?

V.: Monitorin puhdistamiseen ei saa käyttää alkoholia, koska se saattaa vahingoittaa tai vääntää muoviosia ja LCD-näyttöä ja sen pinnoitetta.

#### Kysymys 4:

#### Voinko käyttää monitoria potilaan lähiympäristössä?

 Kyllä. Tätä monitoria voi käyttää potilaan lähiympäristössä, koska se on ANSI/ AAMI ES60601-1 -MOPP -standardin mukainen.

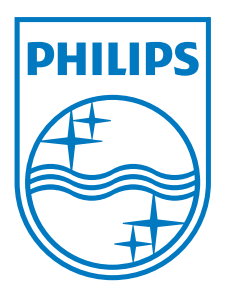

© 2013 Koninklijke Philips N.V. Kaikki oikeudet pidätetään.

Philips ja Philips Shield Emblem ovat Koninklijke Philips N.V.:n rekisteröityjä tavaramerkkejä ja niitä käytetään Koninklijke Philips N.V.:n myöntämällä lisenssillä.

Tekniset tiedot voivat muuttua ilman eri ilmoitusta.

Versio: M4C271P4E1T